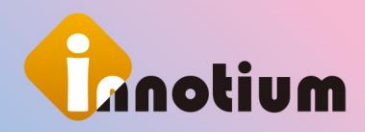

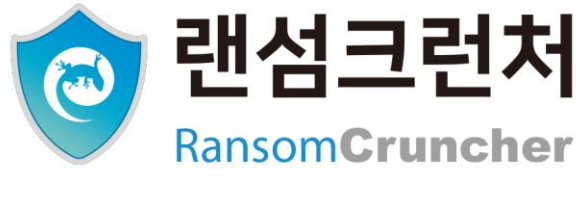

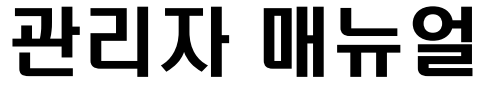

랜섬웨어 예방 및 데이터 관리 투트랙 보안백업 솔루션

- 1. 에이전트 설치
- 2. 매니저
- 3. 에이전트
- 4. 프로그램 정보

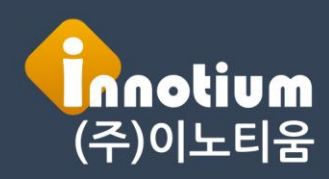

<mark>본 문서의 소유권은 (</mark>준)이노티움에 있으며, 사전 승인 없이 무단 복사 및 배포를 금합니다. Copyright©2010 Innotium Inc, All Rights Reserved

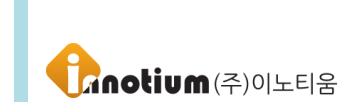

# 제 0 장. 랜섬크런처

### A. 프로그램 개요

랜섬크런처(RansomCruncher)는 소프트웨어 인증방식과 행위기반 차단방식을 도입하여 용자가 알 수 없거나 불필요한 소프트웨어가 중요 자료에 접근하는 것을 원천적으로 제어할 수 있는 강력한 보안 솔루션입니다. 중요자료 변조 행위뿐만 아니라 파일 이름/데이터 난독화 같은 우리가 예상하지 못하는 악성행위는 점차 증가하고 있는 가운데 기존의 평판기반, 시그니처 행위기반, 상황인식의 솔루션으로는 변종 악성 행위에 대응이 늦을 수밖에 없습니다. 이러한 문제점을 근본적으로 해결할 수 있는 EDR 기반 솔루션입니다.

### B. 구성

#### ① 클라우드 매니저 프로그램

\* 중앙에서 클라이언트를 관리하는 프로그램으로 모든 백업 설정이나 작업, 정책을 설정합니다.

#### ② 클라이언트 프로그램

\* 사용자측에서 설치되는 프로그램입니다.

### C. 매뉴얼 구성

| 챕터 번호 / 제목    | 내용                                  |
|---------------|-------------------------------------|
| 제 1 장 에이전트 설치 | 에이전트 설치에 대해 설명합니다.                  |
| 제 2 장 매니저     | 에이전트의 기능에 대해 설명합니다.                 |
| 제 3 장 에이전트    | 백업된 데이터를 복원하는 기능에 대한 설명입니다.         |
| 제 4 장 프로그램 정보 | 리자드 클라우드 프로그램 정보 및 주의 사항에 대해 설명합니다. |

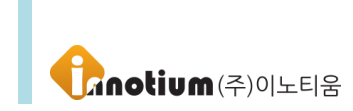

### D. 목차

| 제 1 장. 에이전트 설치               | 6        |
|------------------------------|----------|
| A. 웹에서 설치                    | 6        |
| B. 배포용 셋업으로 설치               | 6        |
| C. 로그인 설치                    | 7        |
| 제 2 장. 랜섬크런처 매니저             | 6        |
| A. 진입 화면                     | 6        |
| B. 인터페이스                     | 7        |
| C. 제품 등록 확인하기                | 8        |
| D. 관리 메뉴                     | 9        |
| 1. 사용자 관리                    | 9        |
| 1-1. 사용자 생성                  | 9        |
| 1-2. 사용자 편집                  |          |
| 2. 그룹 관리                     | 13       |
| 2-1.그룹생성<br>2-2 그뤂펴진         | 14<br>14 |
| 2-3. 조직도 그룹 메뉴               |          |
| 3. 시스템 로그                    | 15       |
| 4. 보고서                       |          |
| 5. Agent 업데이트                |          |
| 5-1. Agent 업데이트 편집           |          |
| E. 정책 메뉴                     |          |
| 1. 랜섬웨어 탐지정책 관리              |          |
| 1-1. 정책 생성                   |          |
| 1-2. 성잭 편십<br>2 래석웨어 탁지 프로세스 |          |
| 2. 근급데학급가 프로케스               |          |
| 2-1. 기근세<br>2-2. 공유 프로세스     |          |
| 2-3. 사용자 수집 프로세스             | 21       |
| 2-4. 프로세스 검출내역               |          |

| 제 3 | 장. | 에이전트 | 2 | 3 |
|-----|----|------|---|---|
|-----|----|------|---|---|

# **ি**নিতালে(ন)০০৮০৪

| A. 5 | 랜섬크런처 에이전트      | 23 |
|------|-----------------|----|
| 1    | . Home 화면       | 23 |
|      | 1-1. 보안 등급      | 23 |
|      | 1-2. 상단 메뉴      | 24 |
|      | 1-3. 하단 메뉴      | 24 |
| 2    | . 설정 화면         | 25 |
|      | 2-1. 시작프로세스 관리  | 25 |
|      | 2-2. 관리프로세스 목록  | 25 |
|      | 2-3. 로그보기       | 28 |
|      | 2-4. 프로그램 정보    | 29 |
|      | 2-5. 격리소 대피소 보호 | 29 |
|      | 2-6. 환경설정       | 30 |
|      |                 |    |

| 제 4 장. 프로그램 정보 | 31 |
|----------------|----|
| A. 프로그램 정보     |    |
| B. 주의 사항       |    |
| C. 시스템 사양      |    |
| D. 연락처         |    |

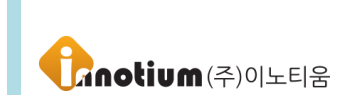

# 제 1 장. 에이전트 설치

▶ 에이전트(클라이언트 프로그램)는 백업할 대상 PC 에 설치하는 프로그램입니다. 에이전트 프로그램은 매니저 프로그램과 통신해서 필요한 백업정책을 내려 받고 이를 자동적으로 수행하게 됩니다.

### A. 웹에서 설치

(2)

※ 에이전트 설치는 반드시 매니저의 '기본 설정'이 모두 끝난 상태에서 설치해야 하며, 반드시 사용자의 ID/PW 를 가지고 웹 페이지에서 로그인 후 설치를 실행해야 합니다.

① 설치 [설치] 버튼을 클릭합니다.

🔊 Agent Setup

[Agent Setup] 버튼을 클릭하여 설치합니다.

※ 에이전트는 반드시 매니저에서 자신의 ID/PW 를 가지고 다운로드 받아서 설치해야 합니다. 다른 사람의 ID/PW 를 이용하여 에이전트를 설치할 경우 다른 사용자가 사용을 하지 못할 수 있습니다.

### B. 배포용 셋업으로 설치

① 관리자에게 받은 exe 파일을 다운받습니다.

② 다운받은 파일을 실행시켜 나온 로그인 창에 ID/PW 를 입력 후 로그인합니다.

③ 파일을 실행하면 1~2 분 이내에 프로그램이 설치됩니다.

※ 해당 프로그램은 1 회만 설치 가능하며, 프로그램을 다시 설치할 경우 관리자에게 요청하여 허가 받은 후 설치하시기 바랍니다.

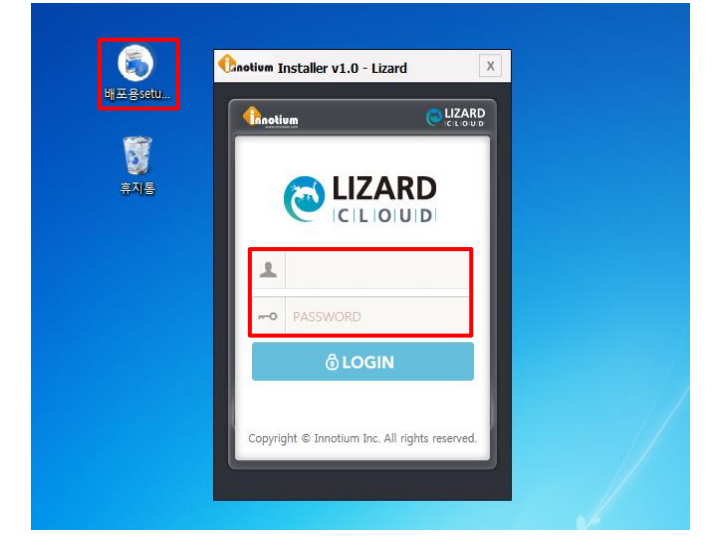

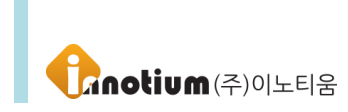

### C. 로그인 설치

① 관리자에게 받은 exe 파일을 다운받습니다.

② 실행 시 아래와 같은 로그인 페이지가 생성되며 아이디, 비밀번호 입력 시 해당 계정으로 등록됩니다.

③ 계정 등록은 최초 1 회만 진행되며 등록 후 재등록은 기능설정 > 매니저 설정에서 변경 가능합니다.

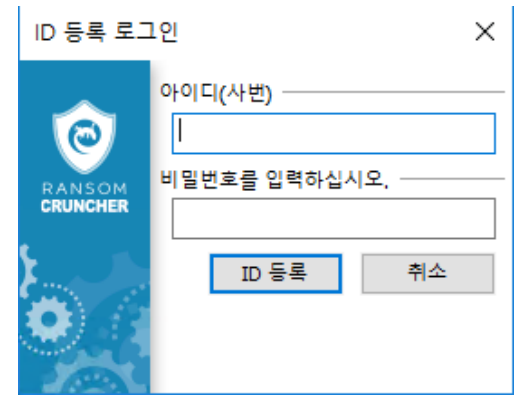

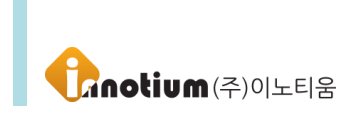

# 제 2 장. 랜섬크런처 매니저

### A. 진입 화면

| 1 |                                                                                                    |
|---|----------------------------------------------------------------------------------------------------|
|   | CRUNCHER     ID     ID |
|   | Copyright & Innotium Inc. All rights reserved.                                                                                                    |

▶ 주소 창에 설정되어 있는 URL 혹은 IP 주소를 입력 후 관리자 혹은 사용자 ID 와 패스워드를 입력하여 매니저에 접속합니다.

▶ 서브 PC 접속 : 기본적으로 "기본 PC "로 매니저에 접속하게 되며 서브계정을 사용하는 사용자의 경우에는 관리자가 지정한 서브계정 설정값을 리스트에서 클릭하여 서브계정으로 접속합니다. 서브계정을 접속하는 ID 는 "기본 PC"로 접속하는 ID 와 동일합니다.

▶ 보안로그인 : 아이오써티(ioCERTi)를 이용하여 보안 로그인 합니다.

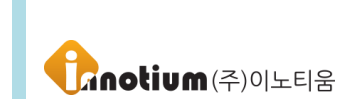

### B. 인터페이스

▶ 매니저를 접속하면 아래와 같은 인터페이스가 나타납니다. 인터페이스는 사용자 권한에 따라 다르게 표시됩니다.

| ※ 매니저는 오직 관리자면 | <u>!</u> 보도록 보안을 <sup>:</sup> | 철저하게 유지하시기 | 바랍니다. |
|----------------|-------------------------------|------------|-------|
|----------------|-------------------------------|------------|-------|

| CRUNCHER                                          | <b>ं</b><br>स्व | ) 고<br>정책                          | /요<br>설치           |            |         | 1               |                 |      |         | 중<br>메니저 선택 | 🔗 admin 1.5    |
|---------------------------------------------------|-----------------|------------------------------------|--------------------|------------|---------|-----------------|-----------------|------|---------|-------------|----------------|
| Add user                                          | 관리<br>시<br>Tota | > 사용자 관리<br><b>용자 관</b><br>  : 233 | 3                  |            |         | ■ 서브계정 보이기      | CN/OFF 모두       | 2071 | 빅보기 💟 🕞 | マ 검색        | ><br>그룹 변 정책 변 |
| · 이노티움                                            |                 | ID 🔻                               | 이름                 | 버전         | 그룹      | 연락처 작업          | 법 옵션            |      | SET     | 백업 용량       |                |
| <ul> <li>○ 0_인정병원</li> <li>① 7Sevenedu</li> </ul> |                 | 172.16.72.133                      | seczone_13         |            | 시큐어존테스트 | [G]Itest_       | jh, It ghlee_op | ot 👩 |         | 0 B         | 저장 삭제          |
| ⊙ DH라이팅                                           |                 | 172.16.72.141                      | VM_WINDOW10_64     | 10.0.1.240 | 시큐어존테스트 | [G]Itest_       | jh, It ghlee_op | ot   |         | 0 B         |                |
| ④ FC팀<br>⊛ KTL                                    |                 | 08031002                           | 김영철(이연제약임시)        | 10.0.1.072 | Admin   | Bkup(공)         | [/AL 백업(USE     | 3)   |         | 0 B         | ID생성 *파일로      |
| SYSONE     O                                      |                 | 172.16.72.128                      | vmTest             | 10.0.2.066 | 시큐어존테스트 | [G]Itest_j      | jh, It ghlee_op | ot   |         | 0 B         |                |
| ⊙ TEST-1                                          |                 | 172.16.72.131                      | vm_win7_x64_ghlee  | 10.0.2.028 | 시큐어존테스트 | [G]Itest_j      | jh, It ghlee_op | ot   |         | 0 B         | ніпін          |
| ⊖ add_grp01                                       |                 | 172.16.72.132                      | leeho_VM_win7_x64  | 10.0.2.063 | 시큐어존테스트 | [G]!test_j      | jh, It ghlee_op | ot   |         | 0 B         | <b>4</b>       |
| <ul> <li>⇒ add_grp02</li> <li>⊕ softnc</li> </ul> |                 | 172.16.72.133                      | vm_win10_64bit     | 10.0.2.017 | 시큐어존테스트 | [G]!test_j      | jh, It          |      |         | 0 B         |                |
| <ul> <li>◆ tnd</li> <li>◆ 계양전기</li> </ul>         |                 | 172.16.72.139                      | seczone_13         | 10.0.2.017 | 시큐어존테스트 | [G]!test_j      | jh, !t          |      |         | 0 B         | 📥 🗙            |
| <ul> <li>③ 10 년 1</li> <li>④ 국민카드</li> </ul>      |                 | 192.168.11.110                     | vm_win10_x64_ghlee | 10.0.2.017 | 시큐어존테스트 | [G]!test_j      | jh, !t ghlee_or | ot   |         | 0 B         | 업데이트 제거 하      |
| <ul> <li>④ 기술연구소</li> <li>④ 동국제약</li> </ul>       |                 | 192.168.11.64                      | leeho_VM_win10_x86 | 10.0.1.181 | 시큐어존테스트 | [G]!test_j      | jh, !t ghlee_or | ot   |         | 0 B         | +/*            |
| <ul> <li>⊙ 두산중공업</li> <li>○ 티에너 프로</li> </ul>     |                 | 192.168.128.128                    | 8 192.168.128.128  | 10.0.1.246 | Test    | 幕지              | 통 OTP_EX        |      |         | 0 B         | 추가 설           |
| (⊕ 디옘소프트 (⊕ 디오                                    |                 | 192.168.176.13                     | 3 123              | 10.0.2.017 | 시큐어존테스트 | [G]!test_j      | jh, !t ghlee_op | ot   |         | 0 B         |                |
| ④ 바이로메드                                           |                 | 192.168.21.128                     | seczoneVM_13       | 10.0.2.076 | 시큐어존테스트 | [G]!test_j      | jh, !t ghlee_op | ot   |         | 0 в 🗸       |                |
| <ul> <li>● 시큐어존테스트2</li> </ul>                    |                 |                                    |                    |            | *       | 1 2 3 4 5 6 7 8 | 9 10 🗲 🚿        |      |         |             |                |
| <ul> <li>④ 신진화학</li> <li>④ 아프로R#D</li> </ul>      |                 |                                    |                    |            |         |                 |                 |      |         |             |                |
| ④ 애플소프트 🗸                                         |                 |                                    |                    |            |         |                 |                 |      |         | 🔨 DashBoard |                |

#### [ 각 영역별 소개 ]

① 상단메뉴(노란배경영역)

- 관리 : 사용자/그룹 생성, 삭제, 옵션 설정이 가능합니다.
- 정책 : 사용자/그룹에 할당할 정책, 옵션의 생성, 삭제, 수정이 가능합니다.
- 시스템 : 관리자가 모니터링 할 수 있도록 로그 및 보고서 등을 표시합니다.
- · 설치 : 사용자 계정으로 접속 후 해당 메뉴로 에이전트 설치를 진행 할 수 있습니다.
  ※ admin 계정은 에이전트 설치가 불가합니다.
- 도움말 : 도움말 페이지로 이동합니다.

#### ② 조직도(파란배경영역)

- •생성된 그룹 및 사용자를 확인할 수 있습니다.
  - 초록색 사용자 : 에이전트와 매니저가 통신하는 상태
  - 주황색 사용자 : 에이전트와 매니저가 통신이 되지 않는 상태(에이전트 삭제, PC 종료 등)
  - 검정색 사용자 : 에이전트가 미설치 된 사용자
- Add user 버튼을 이용하여 사용자 생성이 가능하며 검색창에 사용자 ID, 이름으로 검색이 가능합니다.
- 사용자 ID 클릭 시 사용자 편집 화면으로 이동합니다.
- 그룹명 클릭 시 사용자 관리 메뉴를 이용하여 해당 그룹에 속한 사용자를 확인할 수 있으며, 그룹 편집 메뉴를 이용하여 그룹 편집 화면으로 이동합니다.
- ③ 사용자 목록(분홍배경영역)
  - 현재 등록된 사용자 목록을 보여주며, 사용자 클릭 시 해당 사용자에 대한 편집 화면으로 이동합니다.
  - Agent 상태, 개수 보기, 사용자 ID 및 옵션명에 따른 사용자 정렬 및 검색이 가능합니다.

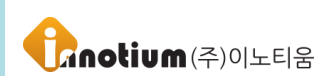

④ 퀵메뉴(주황배경영역)

※ 사용자 목록에서 선택된 사용자에게 편집 화면에서의 설정 없이 즉시 명령을 내릴 수 있습니다.

- 그룹 변경 : 사용자가 속한 그룹을 변경합니다.
- 정책 변경 : 사용자에게 적용된 정책을 변경합니다.
- 저장 : 사용자 목록을 엑셀파일(.xls)로 저장합니다.
- 삭제 : 선택한 사용자 계정을 삭제합니다.
- ID 생성 : 새 사용자를 생성합니다.

• 파일로 사용자 등록하기 : 텍스트 파일(.txt / UTF-8 형식)을 등록하여 다수의 사용자를 한 번에 생성할 수 있습니다.

- 비밀번호 초기화 : 사용자 ID 의 비밀번호를 아이디/직접 입력을 통해 초기화 합니다.
- 업데이트 : 사용자의 에이전트를 최신 버전으로 업데이트 합니다.
- 제거 하기 : 에이전트를 제거하는 명령을 내립니다.
- 추가 설치 : 에이전트 재설치가 필요한 경우 사용합니다.

⑤ 로그인 정보(흰색배경영역)

• 현재 로그인 된 사용자의 정보 및 최근 매니저에 접속한 IP, 접속시간을 표시하며, Admin 계정으로 접속하면 매니저 설정이 변경 가능하며 그 외 ID 로 로그인을 하게 되면 사용자 편집 화면으로 이동합니다.

### C. 제품 등록 확인하기

▶ 랜섬크런처를 구매하면, 본사로부터 라이센스가 발급됩니다. 실제 사용 가능 인원수가 표시됩니다. 이라이센스와 실제 매니저에 등록된 라이센스가 일치하는지 반드시 확인하시기 바랍니다.

- ① [매니저의 접속 주소]/rc\_registry/registry.php 로 접속합니다.
- ② 제품 인증키 및 구매한 사용자수를 확인합니다.
- ③ 현재 구매한 사용자가 5명, 등록된 사용자가 1명임을 확인할 수 있습니다.

| 등록 정보       | Θ | »             |
|-------------|---|---------------|
| 제품 인증키<br>T |   | 확인         취소 |
| 구매한 사용자수    |   |               |
| 5           |   |               |
| 등록된 사용자수    |   |               |
| 1           |   |               |

※ 라이선스에 문제가 있다면 구매처에 연락하여 지원받으시기 바랍니다.

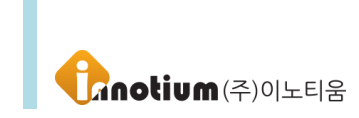

**Ö**.,

### D. 관리 메뉴

### 1. 사용자 관리

▶ 처음 매니저를 접속하면, 사용자가 등록되어 있지 않습니다. 사용자를 수동으로 생성하는 방법은 3 가지가 있으며, 인사연동을 할 경우 사용자 생성은 별도로 하지 않습니다.

| ※ 접근경로 :                                                                                | 관리               | [관리                               | ]를 클릭히             | 하고         | 👤 사용자 관 | <sup>반리</sup> [사용자   | 관리]를 ·      | 선택합니다.      |              |                                             |
|-----------------------------------------------------------------------------------------|------------------|-----------------------------------|--------------------|------------|---------|----------------------|-------------|-------------|--------------|---------------------------------------------|
|                                                                                         | <b>않</b> .<br>관리 | 고<br>정책                           | <b>》</b><br>설치     |            |         |                      |             |             | ()<br>메니저 선택 | 🕜 admin 님∽                                  |
| + Add user 3                                                                            | 관리<br>사<br>Total | > 사용자 관리<br><b>용자 관i</b><br>: 283 | 2 <br>             |            |         | ■서브계정 보이기            | ON/OFF 모두   | 20개획 보기 💌 🔟 | 정색           | > [1] (11) (11) (11) (11) (11) (11) (11) (1 |
| 이노티움                                                                                    |                  | ID 🔻                              | 이름                 | 버전         | 그룹      | 연락처 작업               | 옵션          | SET         | 백업 용량        |                                             |
| <ul> <li>○ 0_인성명원</li> <li>③ 7Sevenedu</li> </ul>                                       |                  | 172.16.72.133                     | seczone_13         |            | 시큐어존테스트 | [G]!test_jjh, It     | . ghlee_opt | 0           | 0 B          |                                             |
| ④ DH라이팅                                                                                 |                  | 172.16.72.141                     | VM_WINDOW10_64     | 10.0.1.240 | 시큐어존테스트 | [G]!test_jjh, It     | . ghlee_opt |             | ОВ           |                                             |
| ⊕ FCB<br>⊕ KTL                                                                          |                  | 08031002                          | 김영철(이연제약임시)        | 10.0.1.072 | Admin   | Bkup(공) [/AL.        | 백업(USB)     |             | 0 B          | ID생성 *파일로                                   |
| SYSONE                                                                                  |                  | 172.16.72.128                     | vmTest             | 10.0.2.066 | 시큐어존테스트 | [G]Itest_jjh, It     |             |             | 0 B          |                                             |
| ⊕ TEST-1<br>⊕ Test                                                                      |                  | 172.16.72.131                     | vm_win7_x64_ghlee  | 10.0.2.028 | 시큐어존테스트 | [G]!test_jjh, !t     | . ghlee_opt |             | 0 B          |                                             |
| ⊙ add_grp01                                                                             |                  | 172.16.72.132                     | leeho_VM_win7_x64  | 10.0.2.063 | 시큐어존테스트 | [G]!test_jjh, It     | ghlee_opt   |             | 0 B          | 비설전                                         |
| <ul> <li>e) add_grp02</li> <li>(e) softnc</li> </ul>                                    |                  | 172.16.72.133                     | vm_win10_64bit     | 10.0.2.017 | 시큐어존테스트 | [G]!test_jjh, It     |             |             | 0 B          | 에이전트 명령                                     |
| ⊕ tnd ⊕ 21/95 54 71                                                                     |                  | 172.16.72.139                     | seczone_13         | 10.0.2.017 | 시큐어존테스트 | [G]!test_jjh, It     |             |             | 0 B          |                                             |
| <ul> <li>● 게용전기</li> <li>● 국민카드</li> </ul>                                              |                  | 192.168.11.110                    | vm_win10_x64_ghlee | 10.0.2.017 | 시큐어존테스트 | [G]!test_jjh, !t     | ghlee_opt   |             | 0 B          | 업데이트 제거 하                                   |
| <ul> <li>④ 기술연구소</li> <li>④ 동굴제약</li> </ul>                                             |                  | 192.168.11.64                     | leeho_VM_win10_x86 | 10.0.1.181 | 시큐어존테스트 | [G]!test_jjh, It     | ghlee_opt   |             | 0 B          | +/*                                         |
| <ul> <li>● 두산중공업</li> </ul>                                                             | ·                | 192.168.128.128                   | 192.168.128.128    | 10.0.1.246 | Test    | 휴지통                  | OTP_EX      |             | 0 B          | 추가 설                                        |
| ④ 티엠소프트 ④ 티오                                                                            |                  | 192.168.176.133                   | 123                | 10.0.2.017 | 시큐어존테스트 | [G]!test_jjh, It     | ghlee_opt   |             | 0 B          |                                             |
| ◈ 바이로메드                                                                                 |                  | 192.168.21.128                    | seczoneVM_13       | 10.0.2.076 | 시큐어존테스트 | [G]Itest_jjh, It     | . ghlee_opt |             | 0 B          | <b>v</b>                                    |
| <ul> <li>◆ 시큐어존테스트</li> <li>◆ 시큐어존테스트2</li> <li>◆ 신진화학</li> <li>◆ 아프로R&amp;D</li> </ul> |                  |                                   |                    |            | «       | 1 2 3 4 5 6 7 8 9 10 | D > >>      |             |              |                                             |
| () 애플소프트 ▼                                                                              |                  |                                   |                    |            |         |                      |             |             | DashBoard    |                                             |

#### 1-1. 사용자 생성

**1**+

▶ 매니저에서 사용자 생성은 3 가지 방법으로 생성할 수 있습니다.

#### 1-1-1. [ID 생성] 버튼으로 생성

① P축 즉시명령의 [ID 생성]을 클릭합니다.

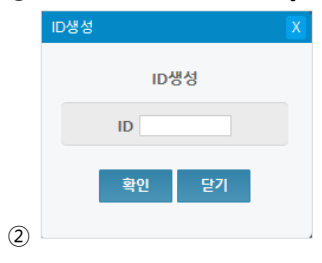

아이디를 입력한 다음 [확인]을 클릭하여 사용자를 생성합니다.

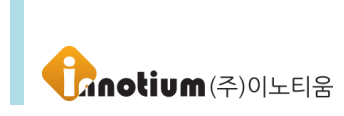

#### 1-1-2. [파일로 사용자 등록하기] 버튼으로 생성

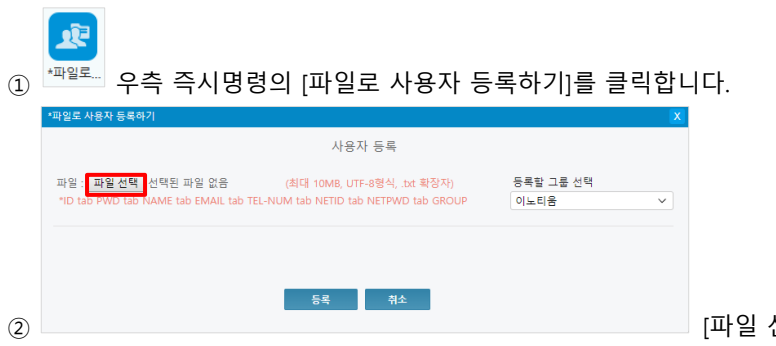

[파일 선택]을 클릭합니다.

③ 아래와 같은 양식으로 txt 파일을 생성 후 등록을 해주면 사용자가 생성됩니다.

※ txt 파일의 인코딩 형식은 반드시 UTP-8 로 저장하시기 바랍니다.

| _ 파일로                                                                                                    | 사용자 -                                                              | 등록.txt - 메모장                                                                                                    |   |
|----------------------------------------------------------------------------------------------------|--------------------------------------------------------------------|----------------------------------------------------------------------------------------------------|---|
| 파일(E)                                                                                                    | 편집(E)                                                              | 서식(O) 보기(V) 도움말(H)                                                                                                    |   |
| user01<br>user03<br>user03<br>user05<br>user06<br>user07<br>user09<br>user10<br>user11<br>user12<br>user13<br>user14<br>user15 | 123<br>123<br>123<br>123<br>123<br>123<br>123<br>123<br>123<br>123 | 유저01 user01@daum.net 010-1111-1111<br>유저02 user02@daum.net 010-2222-2222<br>유저03 user03@daum.net 010-3333-3333<br>유저04 user05@daum.net 010-5555-5555<br>유저05 user05@daum.net 010-5555-5555<br>유저06 user06@daum.net 010-6666-6666<br>유저07 user07@daum.net 010-77777777<br>유저08 user08@daum.net 010-7888-8888<br>유저09 user09@daum.net 010-9999-9999<br>유저10 user10@daum.net 010-100-1100<br>유저11 user11@daum.net 010-1100-1100<br>유저12 user12@daum.net 010-1212-1212<br>유저13 user13@daum.net 010-1313-1313<br>유저14 user14@daum.net 010-1414-1414<br>유저15 user15@daum.net 010-1515-1515 | 다 |

1-1-3. [Add User] 버튼으로 생성

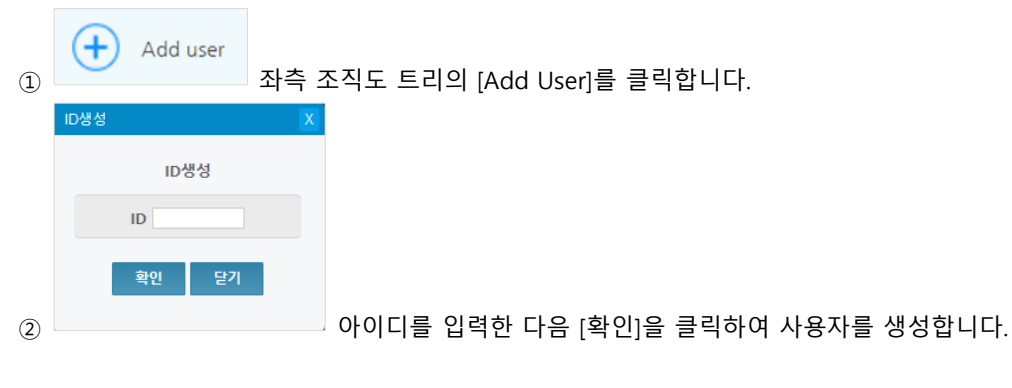

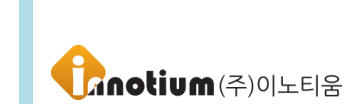

#### 1-2. 사용자 편집

#### ▶ 사용자 관리

【아이디】: 사용하고자 하는 사용자 ID 를 입력합니다. ID 는 생성할 때를 제외하고는 수정할 수 없습니다. ※ 사원번호로 ID 를 생성하는 것이 편리합니다.

【비밀번호】: ID 와 함께 사용할 비밀번호를 입력합니다.

【사용자 이름】: 사용자의 이름을 입력합니다. ※ 직책과 간단한 부서명을 같이 기입하면 동명이인이 있을 경우 혼란하지 않을 수 있습니다.

【이메일】: 사용자의 이메일 정보를 입력합니다.

【 연락처 】: 사용자의 연락처를 입력합니다.

【비고】: 사용자에 대한 기타 정보를 입력합니다.

【 그룹 】: 사용자가 속할 그룹을 설정합니다.

【 사용자 레벨 】: 관리자, 그룹 관리자, 그룹 모니터, 일반 사용자로 나누어 집니다. 이 레벨에 의하여 부 관리자의 권한을 승계 받을 수 있습니다.

• 관리자 : 관리자 계정과 동일한 권한을 가지게 되며, 사용자/그룹 관리, 정책 생성/수정/삭제 등 모든 작업이 가능합니다.

• 그룹 관리자 : 본인이 속한 그룹에 한해서 사용자/그룹 관리, 정책 설정 등이 가능합니다.

• 그룹 모니터 : 본인이 속한 그룹의 사용자/그룹/정책 정보 등의 확인이 가능하며, 수정은 불가합니다.

• 일반 사용자 : 본인 계정의 정보 확인만 가능하며, 다른 작업은 불가합니다.

【 랜섬웨어 탐지정책 】: 미리 생성한 탐지정책을 선택하여 설정합니다. 검색을 통해 생성된 탐지정책을 찾아서 적용할 수 있습니다.

※ 만약 그룹에 탐지정책을 설정했다면, 그룹에 부여한 탐지정책이 사용자에게 자동으로 부여되기 때문에 같은 탐지정책을 따로 설정하지 않아도 됩니다.

※ 사용자 편집 시 탐지정책을 선택하였다면, 우선 순위 적용으로 사용자에게 부여한 탐지정책이 설정되며 그룹에 적용한 탐지정책은 적용되지 않습니다.

(우선순위 : 사용자에게 설정된 정책 > 그룹에 설정된 정책)

【업데이트】: 에이전트 프로그램의 버전을 체크하여 최신 버전의 프로그램으로 업데이트 합니다.

(🦲 진행중인 작업 표시, 画 작업 완료 표시)

【 프로그램 제거 】: 에이전트 프로그램 제거 시 사용됩니다.

※ 업데이트, 즉시 백업, 프로그램제거 상태 확인 → 관리자가 쉽게 상태를 확인하여 기존에 작업이 이루어졌는지 아닌지를 알 수 있습니다.
 (□ 옵션이 설정되기 전 상태, □ 작업이 완료된 후 상태, ☑ 작업 선택 상태)

【 프로그램 추가 설치】: 에이전트를 한번 설치한 사용자 계정으로 다른 PC 에 추가 설치 허용 대한 여부를 설정할 수 있습니다

( 프로그램 추가 설치 허용하기, 프로그램 추가 설치 완료)

▶ **사용자 로그** : 랜섬크런처 사용자 에이전트의 모든 동작 상태와 사용자에게 적용된 정책을 확인할 수 있습니다.

- Total 에 로그의 총 개수를 표시합니다.
- 검색 기능을 이용해 시간, 설명을 기준으로 로그를 검색할 수 있습니다.
- 표의 시간/설명을 클릭하면 오름차순, 내림차순으로 정렬할 수 있습니다.

▶ **랜섬웨어 탐지 프로세스** : 랜섬크런처 사용자 에이전트에서 수집하고 사용자가 직접 설정한 프로세스 리스트를 보여줍니다.

- Total 에 로그의 총 개수를 표시합니다.
- 검색 기능을 이용해 파일명, SHA2, 설명을 기준으로 로그를 검색할 수 있습니다.
- 우측 퀵메뉴 [삭제] 버튼을 이용하여 리스트에서 해당 프로세스를 삭제할 수 있습니다.

• 우측 퀵메뉴 [공유] 버튼을 이용하여 리스트에서 해당 프로세스를 다른 사용자와 공유할 수 있는 프로세스로 등록할 수 있습니다.

【 허용할 프로세스 】: 에이전트에서 허용한 프로세스와 사용자가 에이전트에서 허용할 프로세스로 설정한 프로세스 리스트를 표시합니다.

• [삭제]버튼을 클릭하여 등록된 프로세스를 삭제할 수 있습니다.

• [공유]버튼을 클릭하여 등록된 프로세스를 특정 그룹 또는 전체 사용자에게 허용/차단 프로세스로 공유할 수 있습니다.

【 차단할 프로세스 】: 에이전트에서 차단한 프로세스와 사용자가 에이전트에서 차단할 프로세스로 설정한 프로세스 리스트를 표시합니다.

- [삭제]버튼을 클릭하여 등록된 프로세스를 삭제할 수 있습니다.
- [공유]버튼을 클릭하여 등록된 프로세스를 특정 그룹 또는 전체 사용자에게 허용/차단 프로세스로 공유할 수 있습니다.

【 예외처리 프로세스】: 사용자가 에이전트에서 예외처리 프로세스로 설정한 프로세스 리스트를 표시합니다. • [삭제]버튼을 클릭하여 등록된 프로세스를 삭제할 수 있습니다.

• [공유]버튼을 클릭하여 등록된 프로세스를 특정 그룹 또는 전체 사용자에게 허용/차단 프로세스로 공유할 수 있습니다.

※ 공유 프로세스란?

특정 사용자 에이전트에서 수집된 프로세스를 같은 매니저상에 있는 사용자 에이전트에게 수집된 프로세스에 대하여 허용 또는 차단으로 등록하여 전체 또는 그룹사용자가 해당 프로세스를 공유할 수 있는 기능입니다. 공유 프로세스에서의 허용 프로세스는 사용자 프로세스에서는 예외 프로세스로 인식하여 사용되어 동작합니다.

▶ **랜섬웨어 탐지 로그** : 랜섬크런처 사용자 에이전트에서 동작(차단, 복구등)하는 내역을 확인할 수 있습니다.

**0**.

- Total 에 로그의 총 개수를 표시합니다.
- 검색 기능을 이용해 설명, 사용자, 시간을 기준으로 로그를 검색할 수 있습니다.
- 표의 시간/설명을 클릭하면 오름차순, 내림차순으로 정렬할 수 있습니다.

### 2. 그룹 관리

▶ 관리자가 그룹을 관리하기 위한 페이지로 그룹을 생성, 편집, 삭제를 할 수 있습니다. 처음 매니저를 실행하면 기본적으로 Admin 그룹이 생성되어 있습니다.

※ 그룹을 사용하면 부서별로 사용자를 분류하고 관리하기 편리합니다.

| ※ 접근경로 :                                                             | 관리                | [관리                                   | ]를 클릭하고   | 🛅 그룹 관리 [-    | 그룹 관리]를 (                     | 선택합니다.         |                  |                     |
|----------------------------------------------------------------------|-------------------|---------------------------------------|-----------|---------------|-------------------------------|----------------|------------------|---------------------|
|                                                                      | <b>ं</b> ,<br>स्ट | 후 🖵<br>I 정책                           | /**<br>설치 |               |                               | (<br>ขน        | <b>고</b><br>저 선택 | 🔗 admin 님∽          |
| Add user                                                             | 관리<br>Tot         | 리 > 그룹 관리<br>L <b>룹 관리</b><br>al : 60 |           |               |                               |                |                  | ≫<br>삭제<br>삭제<br>서제 |
| ⊙이노티움                                                                |                   | 그 룸 명                                 | 설 명       | 상위그룹          | 그룸작업                          | 그룸옵션           |                  | <b>P</b>            |
| ⊙ 0_인정병원 ④ 7Sevenedu                                                 |                   | 0_인정병원                                |           | 0_인정병원/       |                               | Recovery_Allow | ^                | 검색                  |
| ⊙ DH라이팅                                                              |                   | 7Sevenedu                             | 7Sevenedu | 7Sevenedu/    | sevenedu_S                    |                |                  |                     |
| ⊕ FC팀<br>⊕ KTL                                                       |                   | add_grp01                             |           | add_grp01/    |                               |                |                  |                     |
|                                                                      |                   | add_grp02                             |           | add_grp02/    |                               |                |                  |                     |
| <ul> <li>→ TEST-1</li> <li>→ Test</li> </ul>                         |                   | Admin                                 | 이노티움      |               | !test_jjh, !test_jjh_copy (1) |                |                  |                     |
| ⊖ add_grp01                                                          |                   | DH라이팅                                 |           | DH라이팅/        |                               |                |                  |                     |
| <ul> <li>softnc</li> </ul>                                           |                   | FC팀                                   |           | FC팀/          |                               |                |                  |                     |
| <ul> <li>⊕ tnd</li> <li>⊕ 계양전기</li> </ul>                            |                   | KTL                                   |           | KTL/          |                               |                |                  |                     |
| <ul> <li>④ 국민카드</li> </ul>                                           |                   | softnc                                |           | softnc/       | 0_KTL_Desktop_bakcup          | 0softnc        |                  |                     |
| <ul> <li>● 기술연구소</li> <li>● 동국제약</li> </ul>                          |                   | SYSONE                                | 시스원       | SYSONE/       |                               |                |                  |                     |
| ④ 두산중공업                                                              |                   | Test                                  | 테스트그룹_sm  | Test/         |                               |                |                  |                     |
| ⊕ 디딤포프트<br>④ 티오                                                      |                   | test                                  | test      | 시큐어존테스트/test/ |                               |                |                  |                     |
| <ul> <li>) 바이로메드</li> <li>) 시큐어조테스트</li> </ul>                       |                   | TEST-1                                | TEST      | TEST-1/       | SafeBackup                    | OTP_EX         | ~                |                     |
| <ul> <li>○ 시큐어존테스트2</li> <li>④ 신진화학</li> <li>④ 아프로R&amp;D</li> </ul> |                   |                                       |           | «             | 123 >>>                       |                |                  |                     |
| () 애플소프트 ♥                                                           |                   |                                       |           |               |                               | N DashBo       | ard 😞            |                     |

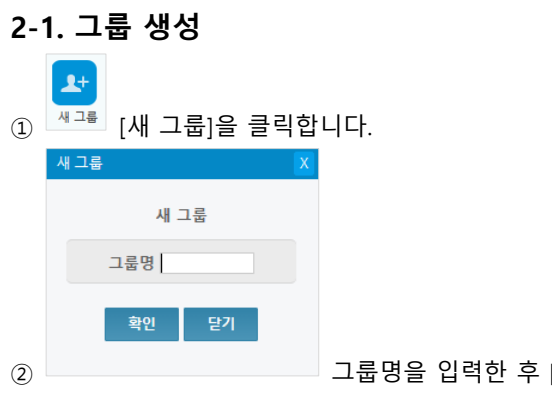

그룹명을 입력한 후 [확인]을 클릭합니다.

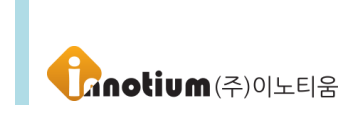

#### 2-2. 그룹 편집

#### ▶ 그룹 관리

【 그룹명 】: 그룹명을 표시합니다.

※ 그룹명은 부서명으로 표기하면 관리가 용이합니다.

【 그룹설명 】: 그룹에 대한 설명을 작성합니다.

【 그룹 】: [그룹 설정] 버튼을 이용하여 그룹을 선택하고 해당 그룹을 원하는 그룹의 하위그룹으로 지정 할 수 있습니다.

【 랜섬웨어 탐지정책】: 미리 생성한 탐지정책을 선택하여 설정합니다. 검색을 통해 생성된 탐지정책을 찾아서 적용할 수 있습니다.

※ 사용자 편집 시 탐지정책을 선택하였다면, 우선 순위 적용으로 사용자에게 부여한 탐지정책이 설정되며 그룹에 적용한 탐지정책은 적용되지 않습니다.

(우선순위 : 사용자에게 설정된 정책 > 그룹에 설정된 정책)

#### 2-3. 조직도 그룹 메뉴

▶ 조직도 그룹 클릭 메뉴 : 조직도에 표시된 그룹을 클릭하면 그룹을 모니터링 할 수 있는 메뉴가 표시됩니다.

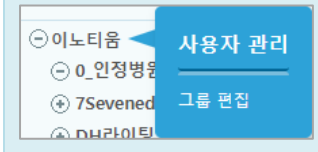

【사용자 관리】: 그룹에 속한 사용자들이 표시되는 사용자 관리 페이지로 이동합니다.

【 그룹 편집】: 그룹명, 그룹 정책등을 편집할 수 있는 편집화면으로 이동합니다. ※ 편집화면의 내용은 2-2 의 그룹 편집과 동일합니다.

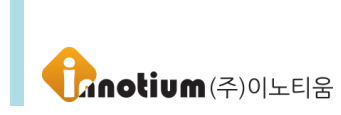

#### 3. 시스템 로그

▶ 관리로그를 통하여 관리자가 특정 작업 수행 시 해당 작업 로그와 접속 IP 정보를 제공하여 어느 PC 에서 명령을 수행하였는지 확인할 수 있습니다.

| ※ 접근경로 :                                          | 관리<br>[관리]             | 를 클릭      | 후 🕖 씨스              | 스템 로그 | <sup>L</sup> [시스템 | 로그]를           | 클릭합니다.                    |               |            |
|---------------------------------------------------|------------------------|-----------|---------------------|-------|-------------------|----------------|---------------------------|---------------|------------|
| CRUNCHER                                          | ✿<br>관리 정책             | /**<br>설치 |                     |       |                   |                |                           | ()<br>매니저 선택  | 🕜 admin 님∽ |
| (+) Add uror                                      | ▲ 관리 > 시스템 로그          | 시스템 로     | : <b>_</b>          |       |                   |                |                           | • <b>^</b>    | >>         |
| Find User ID Or Name                              | Find User ID Or Name Q | Tota      | il : 25,621         |       |                   |                | 48 🔽                      | 검색            |            |
|                                                   | 지수전 문고                 |           | 시간 🔻                | 중류    | 사용자               | 접속IP           | 설명                        |               |            |
| 이노티움                                              | 시스템 도그                 | 1         | 2019-12-11 10:42:04 | 시스템   | Administrator     | 211.238.57.105 | 사용자 [admin]이 접속했습니다.      |               |            |
| <ul> <li>● 0_2382</li> <li>● 7Sevenedu</li> </ul> | 랜섬웨어 탐지 로그             | 1         | 2019-12-11 09:30:59 | 시스템   | 한대호               | 211.238.57.105 | 사용자 [seczone_13]이 접속했습니다. |               |            |
| <ul> <li>● DH라이팅</li> <li>● FC팀</li> </ul>        | 랜섬웨어 탐지 통계             | Ĩ         | 2019-12-11 09:05:49 | 시스템   | Administrator     | 211.238.57.105 | 사용자 [admin]이 접속했습니다.      |               |            |
|                                                   |                        | Ĩ         | 2019-12-10 17:19:39 | 시스템   | Administrator     | 211.238.57.105 | 사용자 [admin]이 접속했습니다.      |               |            |
| SYSONE     TEST-1                                 |                        | 1         | 2019-12-10 17:19:02 | 시스템   | Administrator     | 211.238.57.105 | 사용자 [admin]이 접속했습니다.      |               |            |
|                                                   |                        | 1         | 2019-12-10 11:35:05 | 시스템   | Administrator     | 211.238.57.105 | 사용자 [admin]이 접속했습니다.      |               |            |
| ⊖ add_grp01 ⊖ add_grp02                           |                        | 1         | 2019-12-09 18:03:10 | 수정    | Administrator     | 211.238.57.105 | 옵션 [smtest1]를 수정하였습니다.    |               |            |
| softnc                                            |                        | 1         | 2019-12-09 17:56:01 | 수정    | Administrator     | 211.238.57.105 | 옵션 [smtest1]를 수정하였습니다.    |               |            |
| ⊙ 레임<br>④ 계양전기                                    |                        | 1         | 2019-12-09 17:55:39 | 수정    | Administrator     | 211.238.57.105 | 옵션 [smtest1]를 수정하였습니다.    |               |            |
| <ul> <li>국민카드</li> <li>기술연구소</li> </ul>           |                        | 1         | 2019-12-09 17:54:17 | 수정    | Administrator     | 211.238.57.105 | 옵션 [smtest1]를 수정하였습니다.    |               |            |
| <ul> <li>● 동국제약</li> <li>○ 도 비즈 가여</li> </ul>     |                        | 1         | 2019-12-09 17:50:10 | 수정    | Administrator     | 211.238.57.105 | 옵션 [smtest1]를 수정하였습니다.    |               |            |
| <ul> <li>● 루산중종법</li> <li>④ 티옘소프트</li> </ul>      |                        | 1         | 2019-12-09 17:49:23 | 수정    | Administrator     | 211.238.57.105 | 옵션 [Osoftnc]를 수정하였습니다.    |               |            |
| ④ 디오<br>④ 바이루메드                                   |                        | 1         | 2019-12-09 17:24:37 | 시스템   | Administrator     | 211.238.57.105 | 사용자 [admin]이 접속했습니다.      |               |            |
| <ul> <li>시큐어존테스트</li> </ul>                       |                        | 1         | 2019-12-09 15:04:59 | 시스템   | Administrator     | 211.238.57.105 | 사용자 [admin]이 접속했습니다.      |               |            |
| <ul> <li>◆ 시큐어존테스트2</li> <li>◆ 신진화학</li> </ul>    |                        | 7         | 2019-12-09 14:22:47 | 시스템   | Administrator     | 211.238.57.105 | 사용자 [admin]이 접속했습니다.      | ····· v       |            |
| <ul> <li>◈ 아프로R&amp;D</li> <li>◈ 애플소프트</li> </ul> | v .                    |           |                     |       |                   |                | ~                         | / DashBoard 😞 |            |

▶ 시스템 로그 : 매니저에서 일어난 모든 이벤트를 확인할 수 있습니다.

- Total 에 로그의 총 개수를 표시합니다.
- 검색 기능을 이용해 설명, 사용자, 시간을 기준으로 로그를 검색할 수 있습니다.
- 표의 시간/사용자/접속 IP/설명을 클릭하면 오름차순, 내림차순으로 정렬할 수 있습니다.
- [저장]버튼을 클릭하여 xls 파일로 PC 에 저장할 수 있습니다.

▶ 랜섬웨어 탐지 로그 : 모든 사용자 에이전트에서 수집된 탐지 로그를 확인할 수 있습니다.

- Total 에 로그의 총 개수를 표시합니다.
- 검색 기능을 이용해 설명, 사용자, 시간을 기준으로 로그를 검색할 수 있습니다.
- 표의 시간/사용자/설명을 클릭하면 오름차순, 내림차순으로 정렬할 수 있습니다.
- [저장]버튼을 클릭하여 xls 파일로 PC 에 저장할 수 있습니다.

▶ 랜섬웨어 탐지 통계 : 기간을 설정하여 기간내 탐지된 프로세스를 그래프로 표출되어 사용자별, IP 별, 랜섬웨어 별로 확인할 수 있습니다.

※ 그래프로 표출되는 최대 개수는 10 개입니다.

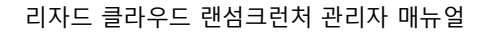

**Crnolium**(주)০০৮০৪

### 4. 보고서

▶ 매니저에서 종합한 로그들을 주간/월간 보고서로 확인할 수 있습니다.

| : 접근경로 :                                                                   | <b>☆</b> 。<br><sup>관리</sup> [관리]를    | 불클릭 후 📱 보고                        | [보고서]         | 를 클릭합          | 니다.                    |                         |            |  |
|----------------------------------------------------------------------------|--------------------------------------|-----------------------------------|---------------|----------------|------------------------|-------------------------|------------|--|
| CRUNCHER                                                                   | ···································· | (1)<br>(空丸                        |               |                |                        | ()<br>메니저 선택            | 🔗 admin 님∽ |  |
| Add user                                                                   | 보고서 > 주간 보고서                         | 주간 보고서                            |               |                | 기준일 : 201              | 19. 12.05 ~ 2019. 12.11 | ^ »        |  |
| Find User ID Or Name Q                                                     |                                      | 에이전트 정보(현재기준)                     | 에이전트 정보(원제기준) |                |                        |                         |            |  |
| )이노티움                                                                      | 주간 보고서                               | <sup>로고서</sup> 에이전트가 설치된 사용자 5명 이 |               |                |                        |                         |            |  |
| <ul> <li>○ 0_인정병원</li> <li>④ 7Sevenedu</li> </ul>                          | 월간 보고서                               | 장기 미작동                            | 사용자 3명        |                |                        |                         |            |  |
| <ul> <li>● DH라이팅</li> <li>● FC팀</li> </ul>                                 |                                      | 탐지랭킹 TOP 10                       |               |                |                        | Θ                       |            |  |
| <ul> <li>KTL</li> <li>SYSONE</li> <li>TEST-1</li> </ul>                    |                                      | 순위                                | 이름(아          | 이드))           | 탐지 개수                  |                         |            |  |
| <ul> <li>Test</li> <li>add_grp01</li> </ul>                                |                                      | 관리자 로그                            |               |                |                        | Θ                       |            |  |
| ⊖ add_grp02<br>€ softnc                                                    |                                      | 시간                                | 접속ID          | 접속IP           | 설명                     |                         |            |  |
| ⊕ tnd                                                                      |                                      | 2019-12-11 17:49:12               | Administrator | 211.238.57.105 | 사용자 [admin]이 접속했습니다.   |                         |            |  |
| ) 국민카드                                                                     |                                      | 2019-12-11 17:35:22               | Administrator | 211.238.57.105 | 사용자 [admin]이 접속했습니다.   |                         |            |  |
| 기술연구소                                                                      |                                      | 2019-12-11 15:20:54               | 김선재           | 223.62.216.97  | 사용자 [sjkim]이 접속했습니다.   |                         |            |  |
| ) 동국제약<br>) 두산중공업                                                          |                                      | 2019-12-11 15:18:50               | Administrator | 223.62.216.97  | 사용자 [admin]이 접속했습니다.   |                         |            |  |
| 디옘소프트                                                                      |                                      | 2019-12-11 15:09:39               | 한대호           | 223.39.201.56  | 사용자 [dhhan2]를 수정하였습니다. |                         |            |  |
| ) 나오에드<br>아바이로메드                                                           |                                      | 장기 미작동 사용자                        |               |                |                        | Θ                       |            |  |
| <ul> <li>&gt; 시큐어존데스트</li> <li>&gt; 시큐어존테스트2</li> <li>&gt; 신진화학</li> </ul> |                                      | ID                                | 이름            | 버전             | 그룹 설치일                 |                         | ¥          |  |
| ) 아프로R&D<br>) 애플소프트     ▼                                                  |                                      |                                   |               |                |                        | 六 DashBoard             |            |  |

【 검색】: 버튼을 클릭하여 기준일/기준월을 선택할 수 있습니다.

【 저장】: 보고서를 xls 파일로 저장할 수 있습니다.

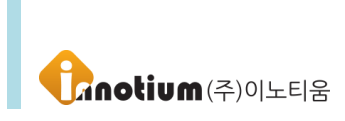

### 5. Agent 업데이트

201

▶ 사용자에게 에이전트 업데이트를 진행하기 전 업데이트 파일을 등록하는 페이지입니다.

| ※ 접근경로 :                                                                           | 관리               | [관리]                                        | 을 클릭 후                 | <sub> </sub> Agent 업데이트  | [Agent 업데                   | 이트]을 클릭합니다.                                     |                     |             |                |
|------------------------------------------------------------------------------------|------------------|---------------------------------------------|------------------------|--------------------------|-----------------------------|-------------------------------------------------|---------------------|-------------|----------------|
|                                                                                    | <b>ं</b><br>स्व  | · 고<br>정책                                   | /**<br>설치              |                          |                             |                                                 | 😜<br>매니저 선택         | 🥜 admin 🛓   |                |
| Add user                                                                           | 시스<br>Ac<br>Tota | ·템 > Agent 업데이<br><b>gent 업더</b><br>al : 33 | <sup>n≞</sup><br> 0 ⋿  |                          |                             |                                                 |                     | »<br>2색     | <b>교</b><br>삭제 |
| ④이노티움                                                                              |                  | 버전                                          |                        | 업데이트 내역                  |                             | 파일명                                             | 등록일                 | <b>,</b> ⊲⁺ |                |
| ○ 0_인정병원                                                                           |                  | 10.0.2.76                                   | 모듈 신규버전 업데이트           | 및 버그수정 History 모듈 신      | 규버전 업데이트 및 버그수정             | . update_lizardbackup.10.0.2.76.exe             | 2019-06-25 15:46:04 | ^ 새버전       |                |
| <ul> <li>● DH라이팅</li> </ul>                                                        |                  | 10.0.2.70_RC2.0.0                           | 모듈 신규버전 업데이트           | 및 버그수정 History v2.0.0.6  | - 모듈 신규버전 업데이트 및            | . update_lizardbackup.10.0.2.70_RC2.0.0.8.7.exe | 2019-06-03 17:57:26 |             |                |
| <ul> <li>● FC팀</li> <li>● KTI</li> </ul>                                           |                  | 10.0.2.57_rc2.0.0.6                         | 5 v2.0.0.6 - 모듈 신규버전   | 업데이트 및 버그수정 History      | v10.0.2.57 - 보한적합성 기        | update_lizardbackup.10.0.2.57_rc2.0.0.6.exe     | 2019-05-24 17:53:02 |             |                |
| ⊕ SYSONE                                                                           |                  | v10.0.2.57_RCv2_                            | v2.0.0.6 - 모듈 신규버전     | 업데이트 및 버그수정 History      | v10.0.2.57 - 보한적합성 기        | update_lizardbackup.v10.0.2.57_RCv2_v2.0.0      | 2019-05-24 14:16:00 |             |                |
| TEST-1     Test                                                                    |                  | 2.57_rc2.0.0.5                              | v10.0.2.57 - 보한적합성     | 기능 패치 > 트러스트존 정책 암/복.    | 호화 버그 패치 v10.0.2.47 - cs    | . update_lizardbackup.2.57_rc2.0.0.5.exe        | 2019-05-24 13:30:47 |             |                |
| ⊖ add_grp01                                                                        |                  | 2.30_rc2.0.0.5_init                         | explorer.exe 예외처i      | 리 기능 추가 History v10.0.2. | 30 - rc 2.0.0.5 - 시스템 폴     | update_lizardbackup.2.30_rc2.0.0.5_init.exe     | 2019-05-15 17:44:11 | -           |                |
| <ul> <li>⊖ add_grp02</li> <li>⊕ softnc</li> </ul>                                  |                  | 2.30_rc2.0.0.5                              | v10.0.2.30 - rc 2.0.0. | 5 - 시스템 폴뎌 예외처리 기능 삽입    | History v10.0.2.17          | update_lizardbackup.2.30_rc2.0.0.5.exe          | 2019-05-14 14:18:48 | -           |                |
| ⊛ tnd                                                                              |                  | 2.17_rc16.12                                | v10.0.2.17 - 검출할 문자    | 설정 기능 패치 > 검출할 문자를 한     | 글로 입력시, EUCKR도 인식할          | update_lizardbackup.2.17_rc16.12.exe            | 2019-04-01 17:41:52 |             |                |
| <ul> <li>● 제양신기</li> <li>● 국민카드</li> </ul>                                         |                  | 2.8_rc16.12                                 | 작업 등록시 스케줄 백업          | 하기 기능 오류부분 수정 History    | y InnoECM 프로토콜 통신           | update_lizardbackup.2.8_rc16.12.exe             | 2019-02-27 16:05:06 |             |                |
| <ul> <li>· 기술연구소</li> <li>· 동국제약</li> </ul>                                        |                  | 2.6_rc16.12                                 | InnoECM 프로토콜 통신        | 부분 업데이트 History rc 업더    | 케이트 전자서명, 폴더 경로 예           | update_lizardbackup.2.6_rc16.12.exe             | 2019-02-27 16:05:44 |             |                |
| · ③ ○ ¬세 ¬<br>④ 두산중공업                                                              |                  | 1.248_rc16.12                               | rc 업데이트 전자서명, 풀        | 더 경로 예외처리 기능 추가 His      | tory 일반백업 시 휴지통             | update_lizardbackup.1.248_rc16.12.exe           | 2019-02-18 17:47:15 |             |                |
| <ul> <li>① 데엠소프트</li> <li>④ 디오</li> </ul>                                          |                  | 1.248_rc16.11                               | 일반백업 시 휴지통 비움          | 현상 조치 History 정책가져의      | 2기 기능 추가 ftp 세션 끊기          | update_lizardbackup.1.248_rc16.11.exe           | 2019-01-28 15:29:09 |             |                |
| <ul> <li>◆ 바이로메드</li> <li>◆ 시큐어존테스트</li> <li>◆ 시큐어존테스트2</li> <li>◆ 신진화학</li> </ul> |                  | v1.247_rc16.11                              | 정책가져오기 기능 추가           | ftp 세션 끊기 각종 버그 수정 T존 료  | 로그인시 정책이 정상적으로 받<br>《 1 2 》 | . update_lizardbackup.v1.247_rc16.11.exe        | 2019-01-18 17:58:45 | ~           |                |
| <ul> <li>④ 아프로R&amp;D</li> <li>④ 애플소프트</li> </ul>                                  |                  |                                             |                        |                          |                             |                                                 | N DashBoard         | *           |                |

#### 5-1. Agent 업데이트 편집

#### ▶ Agent 업데이트

【 버전】: 업데이트 파일의 버전명을 기재합니다.

※ 버전명은 별도로 수정이 불가능하니 참고하여 등록하시기 바랍니다. 만약 버전명을 잘못 입력하였을 경우 해당 버전을 삭제하시고 다시 등록해야 합니다.

【 첨부파일】: [찾아보기] 버튼을 클릭하여 업데이트 파일을 등록합니다.

【업데이트 내역】: 업데이트 파일을 등록할 때 해당 버전의 업데이트 내역을 기재할 수 있습니다. ※ 업데이트 내역은 새로운 버전을 등록할 때 이전 업데이트 내역을 가져오게 되며 해당 업데이트 파일의 업데이트 내역은 최상단에 작성하시기 바랍니다.

【 첨부파일 위치】: IP 대역을 지정하여 해당 IP 대역대를 가지고 있으면 지정한 파일 경로의 파일로 업데이트를 할 수 있도록 설정할 수 있습니다. ※ 반드시 필요한 부분은 아니며 본청 외에 지사가 있을 경우에 사용하시는 것을 권장해 드립니다.

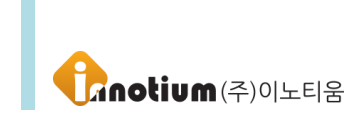

### E. 정책 메뉴

### 1. 랜섬웨어 탐지정책 관리

▶ 랜섬크런처 에이전트에서 동작하는 기능을 설정하는 페이지입니다.

| ※ 접근경로 :                                                                                                    | -<br>정책                                    | [정책]을 클                                      | 클릭 후      | 🛞 랜섬웨어 탐지정책                           | [랜섬웨어 탐지                                 | 시정책]를 클릭합니다. |              |                 |
|----------------------------------------------------------------------------------------------------|--------------------------------------------|----------------------------------------------|-----------|---------------------------------------|------------------------------------------|--------------|--------------|-----------------|
|                                                                                                    | <b>ं</b> ,<br>स्व                          |                                              | /):<br>설치 |                                       |                                          |              | ()<br>매니저 선택 | 🔗 admin 님∽      |
| Add user                                                                                                    | <sup>정책 &gt;</sup><br><b>랜섬</b><br>Total : | <sup>랜섬웨어 탐지정책</sup><br><b>넘웨어 탐지정</b><br>11 | 책         |                                       |                                          |              |              | »<br>전<br>검색 삭제 |
| 이노티움                                                                                                    |                                            | 정책명                                          |           | 감시할 파                                 | 일 확장자 리스트                                | 랜섬웨어 차단 보안등급 |              | :≡⁺ %%          |
| <ul> <li>○ 0_인정병원</li> <li>(★) 7Sevenedu</li> </ul>                                                                                     | 12                                         | 13 😹                                         |           |                                       |                                          | 미사용          | ^            | 새 정책 정책 복       |
| ⊙ DH라이팅                                                                                                    | 🗆 çir                                      | park_test 😹                                  |           | pptcxlsx;d                            | ocx;hwp;pdf;txt;~cst;                    | 노음           |              |                 |
| ⊕ FC팀<br>⊛ KTL                                                                                                    | 🗌 dh                                       | nhan_rc_test 🚷                               |           | pptcxlsx;d                            | ocx;hwp;pdf;txt;~cst;                    | 보통           |              |                 |
|                                                                                                    | 🗆 dh                                       | nhan_rc_test_copy 🚷                          |           | pptcxlsx;d                            | ocx;hwp;pdf;txt;~cst;                    | 낮음           |              |                 |
| ⊙ TEST-1<br>⊕ Test                                                                                                    | 🗆 gh                                       | nLee_RC_테스트_Opt 🚷                            |           | pptx;xlsx;d                           | ocx;hwp;pdf;txt;~cst;                    | 높음           |              |                 |
| ⊖ add_grp01                                                                                                    | 🗆 jjh                                      | i_rc_test 🔣                                  |           | ppt;xls;doc;hwp;pdf;db;png;jp         | eg;zip;xlsx;docx;txt;pptx;jpg;~cst;js;lo | g 낮음         |              |                 |
| <ul> <li>∋ add_grp02</li> <li>⊕ softnc</li> </ul>                                                                                       | C RC                                       | COPT_3 🚷                                     |           | ppt;xls;doc;hw                        | /p;pdf;ppt?;xls?;doc?;txt;               | 낮음           |              |                 |
| <ul> <li>⊕ 10 년 10 년 10 년 10 년 10 년 10 년 10 년 10</li></ul>                                                                              | □ sm                                       | n_test_rs_opt 🚷                              |           | ppt;;xls;;d                           | ocx;hwp;pdf;txt;~cst;                    | 낮음           |              |                 |
| <ul> <li>● 국민카드</li> </ul>                                                                                                    | □ 랜                                        | 섬탐지 🔣                                        |           | ppt;xls;doc;ppt;;xl                   | sx;docx;hwp;pdf;jpg;txt;png;             | 낮음           |              |                 |
| <ul> <li>· 기술연구소</li> <li>· 등국제약</li> </ul>                                                                                             | [] 테                                       | 스트 탐지정책 🔣                                    |           |                                       | 02020                                    | 미사용          |              |                 |
| ④ 두산중공업                                                                                                    | _ ≞                                        | 로텍트 😹                                        |           | ppt;xls;doc;p                         | pt;xls;doc;hwp;pdf;jpg;                  | 미사용          |              |                 |
| <ul> <li>④ 디명소프트</li> <li>④ 디오</li> <li>④ 바이로메드</li> <li>④ 시큐어존테스트</li> <li>④ 시큐어존테스트2</li> <li>④ 신진화학</li> <li>④ 아프로R&amp;D</li> </ul> |                                            |                                              |           | a a a a a a a a a a a a a a a a a a a | « 1 »                                    |              | v            |                 |
| ()) 애플소프트 ♥                                                                                                    |                                            |                                              |           |                                       |                                          | ~ 1          | JasnBoard 🔗  |                 |

#### 1-1. 정책 생성

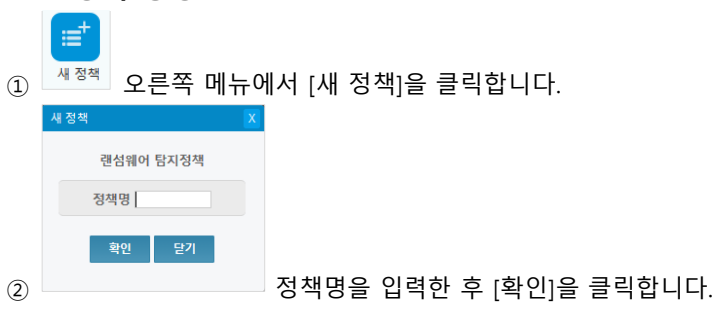

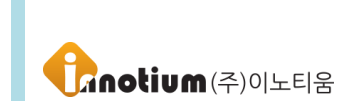

#### 1-2. 정책 편집

【 정책명】: 현재 정책명을 표시합니다.

【 작업 할당권한 】: 특정 그룹에게만 부여할 수 있도록 권한을 설정합니다. 검색을 통해 그룹을 찾을 수 있습니다.

【 감시할 파일 확장자】: 랜섬웨어로부터 감시/보호할 파일을 확장자로 설정합니다. ";"을 이용하여 추가하고자 하는 확장자를 계속 추가할 수 있습니다.

【 프로세스 경로 예외처리 리스트 】: 특정 폴더에서 동작하는 프로세스는 탐지에서 예외처리 하도록 설정합니다. ";"을 이용하여 추가하고자 하는 경로를 계속 추가할 수 있습니다. ※ 하위 폴더의 프로세스도 예외처리 되므로 주의해서 입력해야 합니다.

【 파일 경로 예외처리 리스트 】: 특정 폴더의 파일 변조 행위를 탐지하지 않도록 예외처리 하도록 설정합니다. ";"을 이용하여 추가하고자 하는 경로를 계속 추가할 수 있습니다. ※ 하위 폴더의 파일도 예외처리 되므로 주의해서 입력해야 합니다.

【전자서명 예외처리 리스트】: 특정 전자서명을 가진 프로세스는 탐지에서 예외처리 하도록 설정합니다. ";"을 이용하여 추가하고자 하는 전자서명을 계속 추가할 수 있습니다. ※ 여러 개의 전자서명을 등록 시 중복되는 전자서명이 있을 경우에는 중복된 전자서명부터는 등록이 안됩니다.

【 소프트웨어 인증 사용하기】: 소프트웨어 인증 기능을 사용하도록 합니다. ※ 전자서명이 없는 프로세스를 실행 차단하는 기능입니다.

【사용자가 프로세스 예외처리 허용하기】: 사용자가 에이전트에서 수집된 프로세스를 직접 프로세스 예외처리 할 수 있도록 설정합니다.

【 랜섬웨어 차단 보안등급 】: 설정한 보안등급에 따라 랜섬크런처에서 행위기반 탐지로 차단하는 기준을 설정할 수 있습니다.

- 미사용 : 행위기반 탐지를 사용하지 않습니다.
- 낮음 / 보통 : 파일 변경 및 삭제 행위를 임계치에 따라 탐지합니다.
- 높음 : 파일 변경 및 삭제 행위를 임계치에 따라 탐지하며 행위기반 탐지와 상황인식 기반 탐지기능을 사용합니다.

※ 각 등급별로 시간과 랜섬웨어가 감염시키는 파일의 개수에 따라 차단하는 등급이 정해집니다. 등급이 높을수록 차단 기준이 강화됩니다.

※ 행위기반 탐지 : 사용자가 PC 의 파일을 일반적으로 변조 또는 수정하는 것이 아닌 악성코드나 랜섬웨어에 의해 수정되는 것을 탐지하는 기능입니다.

※ 상황인식기반 탐지 : 특정 프로세스가 좀비 프로세스와 같이 지속적으로 재시작 하는 상황을 탐지하여 프로세스의 재실행을 막는 기능입니다.

【 순간 롤백 사용여부】: 랜섬웨어에 피해를 입은 파일을 복구시키는 기능을 사용합니다.

• 순간 백업파일 최대 용량 : 설정 값 이하의 용량을 가진 파일들을 대상으로 순간 롤백합니다.

• 차단 후 롤백 대기시간 : 차단 후 바로 롤백을 하지않고 설정한 시간이 지나면 롤백하도록 설정합니다.

※ 롤백기능 : 차단 후 데이터 변조가 일어난 파일들을 대상으로 복원시켜 주는 기능입니다.

【 랜섬웨어 차단시 프로세스 격리】: 랜섬크런처에 의해 차단된 프로세스 실행파일을 격리합니다. ※ 격리 기능은 오탐시에도 동작할 수 있으니 사용 시 유의하여 사용하시기 바랍니다.

【 예외 프로세스 수집 기간】: 일정주기동안 실행되는 프로세스를 수집하여 예외 프로세스로 등록합니다.

- 실행되는 프로세스는 예외 리스트로 등록하고, 실행된 전자서명을 수집하여 추후에도 예외합니다.
- 일정주기가 경과되면 탐지정책에 따라 동작합니다.

※ 수집 기간동안 탐지정책의 탐지/차단은 동작하지 않으며 기간 경과 후 정상 동작합니다.

【 랜섬웨어 정책 주기설정】: 랜섬크런처에서 탐지정책을 받아오는 주기를 설정합니다.

【 트레이 아이콘 숨기기 】: 우측 하단에 있는 트레이 아이콘 표시가 숨겨지도록 합니다.

#### 2. 랜섬웨어 탐지 프로세스

▶ 이노티움에서 제공하는 기본 프로세스, 사용자 에이전트에서 수집된 사용자 수집 프로세스, 수집된 프로세스를 다른 사용자들과 프로세스를 공유하는 공유 프로세스, 프로세스 검출 내역을 일일/주간/월간별로 확인할 수 있는 프로세스 검출내역으로 프로그램 리스트를 관리하는 페이지입니다.

| ※ 접근경로 :                                                                                | └┙<br><sup>정책</sup> [정책]을 | 클릭 후 🛞 린          | 반섬웨어 탐지 프로세 | 스 [랜섬웨이                                                                  | ㅓ 탐지 프로세스]을 클                       | 클릭합니다.                    |
|-----------------------------------------------------------------------------------------|---------------------------|-------------------|-------------|--------------------------------------------------------------------------|-------------------------------------|---------------------------|
| <b>ORANSOM</b><br>CRUNCHER                                                              | 🛟 💭 🖵 관리 정책               | (19)<br>(2月)      |             |                                                                          |                                     | ()<br>매니저 선택 🛛 🔗 admin 님~ |
| (†) Addurar                                                                             | 정책 > 랜섬웨어 탐지 프로세스         | 랜섬웨어 탐지 프로세스 ( 기본 | ·프로세스 )     |                                                                          |                                     | • • • •                   |
| Add user       Eind User ID Or Name                                                     | 허용할 프로세스 차단할 문            | 프로세스              |             |                                                                          | 값         通           추가         삭제 |                           |
|                                                                                         | 기본 프로세스                   | Total : 326       |             |                                                                          | 20개석 보기 🤍 파일명 🗸                     | 검색                        |
| ⊙ 0도디움<br>⊙ 0_인정병원                                                                      | 공유 프로세스                   | - 파일명             | 전자서명        | SHA2                                                                     | 설명                                  |                           |
| <ul> <li>⑦ 7Sevenedu</li> <li>⑦ DH라이팅</li> <li>⑧ FC팀</li> </ul>                         | 사용자 수집 프로세스               | Acrobat.exe       |             | 508D6DD6C45027E3CDA3D<br>93364980F32FFC34C684A42<br>4C769954D741CF0D40D0 | Adobe Acrobat 9.0                   |                           |
| <ul> <li>         € KTL      </li> <li>         § SYSONE      </li> </ul>               | 프로세스 검출내역                 | Acrobat.exe       |             | 197BB52C82602C6E16E97E3<br>507ACCD740624FC8AA3873<br>D67EFC5A66A9076E864 | Adobe Acrobat 7.0                   |                           |
| <ul> <li>         — TEST-1         <ul> <li></li></ul></li></ul>                        |                           | ACROEDIT.EXE      |             | 2F66B811603AD2982FA8B5<br>FE9AA166393DC2977AD146<br>48D61867B849F1E2E25B | AcroEdit-Text Editor                |                           |
| <ul> <li>) add_grp02</li> <li>(*) softnc</li> <li>(*) to d</li> </ul>                   |                           | AcroRd32.exe      |             | 0E560B03DBF9BF0F5116277<br>2FEA5B97B0A1FFF90FFA6EA<br>182D181791C0B65692 | Adobe Reader                        |                           |
| <ul> <li>● 계양전기</li> <li>● 국민카드</li> </ul>                                              |                           | AcroRd32.exe      |             | D94AA57F46FA691AA855B8<br>644462F7FFF8785E2CEC48B<br>8EF0FD3B1D057624336 | Adobe Reader                        |                           |
| <ul> <li>④ 기술연구소</li> <li>④ 동국제약</li> <li>④ 두산중공업</li> </ul>                            |                           | AcroRd32.exe      |             | 8F4E860681FB2EA3872285E<br>D82E6CD8602174470E7C08<br>2649D03DB235A67A0D1 | Adobe Reader                        |                           |
| <ul> <li>○ 1 2 6 6 8</li> <li>● 디앰소프트</li> <li>● 디오</li> </ul>                          |                           | AcroRd32.exe      |             | E513C872EA939102E58A9B<br>C5AAA54A35B9AB36FFFD63<br>9439A7089E708FD2E964 | Adobe Reader                        |                           |
| <ul> <li>◆ 바이로메드</li> <li>◆ 시큐어존테스트</li> <li>◆ 시큐어존테스트2</li> </ul>                      |                           | AcroRd32.exe      |             | C21BFC263890F02763F56B4<br>E9F5CF9113656CF09D7864B<br>53EC2FD2024BDADD60 | Adobe Reader 9.0                    |                           |
| <ul> <li>         ④ 신진화학         ④ 아프로R&amp;D         ④ 애플소프트         ▼     </li> </ul> |                           |                   |             | 7FB1D0633CD89FA5935EE0                                                   | ~                                   | v<br>DashBoard ≈          |

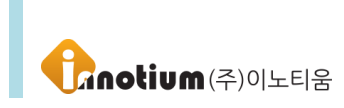

#### 2-1. 기본 프로세스

▶ 기본적으로 제공하는 프로세스 리스트로써 사용자가 수정할 수 없고 소프트웨어 인증 및 행위기반 검사를 받지 않는 프로세스 리스트입니다. 관리자가 추가와 삭제 버튼을 이용하여 리스트를 수정할 수 있습니다.

【 허용할 프로세스 】: 기본값으로 허용할 프로세스에 대한 리스트입니다. 허용할 프로세스로 등록되면 랜섬크런처에서 예외처리가 되어 소프트웨어 인증 및 행위기반 탐지를 하지 않습니다.

【 차단할 프로세스 】: 기본값으로 차단할 프로세스에 대한 리스트입니다. 차단할 프로세스로 등록되면 프로세스가 실행이 되는 동시에 랜섬크런처에서 차단을 수행합니다.

• Total 에 프로세스의 총 개수를 표시합니다.

• 검색 기능을 이용해 파일명, SHA2, 전자서명, 설명을 기준으로 로그를 검색할 수 있습니다.

#### 2-2. 공유 프로세스

▶ 수집된 프로세스 중 관리자가 모든 사용자들에게 적용해야 된다고 판단되어 다른 사용자에게 프로세스를 공유하는 항목이며 공유 프로세스도 기본 프로세스와 같이 소프트웨어 인증 및 행위기반 검사를 받지 않습니다.

【 허용할 프로세스 】: 관리자가 추가한 허용할 프로세스에 대한 리스트입니다. 허용할 프로세스로 등록되면 랜섬크런처에서 예외처리가 되어 소프트웨어 인증 및 행위기반 탐지를 하지 않습니다.

【 차단할 프로세스 】: 관리자가 추가한 차단할 프로세스에 대한 리스트입니다. 차단할 프로세스로 등록되면 프로세스가 실행이 되는 동시에 랜섬크런처에서 차단을 수행합니다.

• Total 에 프로세스의 총 개수를 표시합니다.

• 검색 기능을 이용해 파일명, SHA2, 전자서명, 설명을 기준으로 로그를 검색할 수 있습니다.

#### 2-3. 사용자 수집 프로세스

▶ 사용자 수집 프로세스는 정책 > 랜섬웨어 탐지 프로세스와 사용자편집 > 랜섬웨어 탐지 프로세스 두가지 경로에서 확인이 가능합니다.

【 허용할 프로세스 】: 관리자가 추가한 허용할 프로세스에 대한 리스트입니다. 허용할 프로세스로 등록되면 랜섬크런처에서 예외처리가 되어 소프트웨어 인증 및 행위기반 탐지를 하지 않습니다.

【 차단할 프로세스 】: 관리자가 추가한 차단할 프로세스에 대한 리스트입니다. 차단할 프로세스로 등록되면 프로세스가 실행이 되는 동시에 랜섬크런처에서 차단을 수행합니다.

• Total 에 프로세스의 총 개수를 표시합니다.

• 검색 기능을 이용해 파일명, SHA2, 전자서명, 설명을 기준으로 로그를 검색할 수 있습니다.

#### 2-3-1. 사용자 수집 프로세스(랜섬웨어 탐지 프로세스)

▶ 해당 목록은 사용자가 자신의 에이전트에서 프로세스에 대한 분류가 가능하기 때문에 유동적으로 변화할 수 있습니다. 사용자 수집 프로세스 리스트를 통해 관리자가 프로세스에 대한 관리 및 조치(프로세스 허용 또는 차단)가 가능합니다.

#### 2-3-2. 사용자 수집 프로세스(각 사용자별)

▶ 각 사용자 별로 에이전트가 수집한 프로세스 리스트를 보여주며 사용자가 자신의 에이전트에서 프로세스를 분류한 리스트가 표시됩니다.

※ 허용, 차단, 예외처리 프로세스 항목은 사용자 수집 프로세스에서 공통으로 사용하는 항목입니다.
 【 허용할 프로세스 】: 사용자 에이전트에서 수집한 허용할 프로세스 리스트입니다.
 ※ 허용할 프로세스로 등록된 프로세스는 소프트웨어 인증을 거치지 않습니다.

【 차단할 프로세스 】: 사용자 에이전트에서 수집한 차단할 프로세스 리스트입니다. ※ 행위기반 탐지를 통해 차단된 프로세스 리스트를 표시합니다.

【예외처리 프로세스】: 사용자 에이전트에서 수집한 예외처리 프로세스 리스트입니다. ※ 예외처리 프로세스 리스트에 등록된 프로세스는 소프트웨어 인증 및 행위기반 탐지 대상에서 제외됩니다.

- Total 에 프로세스의 총 개수를 표시합니다.
- 검색 기능을 이용해 파일명, SHA2, 전자서명, 설명을 기준으로 로그를 검색할 수 있습니다.

#### 2-4. 프로세스 검출내역

▶ 사용자 에이전트에서 수집된 프로세스를 바이러스 토탈을 통해 검사하여 결과를 표시해줍니다.

▶ 프로세스 검출내역 : 매니저와 통신하는 모든 사용자 에이전트에서 수집한 프로세스의 검사 결과를 표시합니다. 모든 프로세스 검출내역을 볼 수 있습니다.

※ 프로세스 검출내역의 검출결과는 다음과 같은 결과를 출력합니다.

- 검출 : 바이러스 토탈을 통해 랜섬웨어로 판명된 프로세스
- 미검출 : 바이러스 토탈을 통해 위협이 없는 프로세스 판명된 프로세스
- 조회 불가 : 바이러스 토탈을 통해 프로세스를 검사했지만 아직 프로세스에 대한 정보가 없다고 판명된 프로세스
- 검사 대기 : 아직 검사를 하지 않은 프로세스
- Total 에 프로세스의 총 개수를 표시합니다.
- 검색 기능을 이용해 파일명, SHA2, 검출내용을 기준으로 로그를 검색할 수 있습니다.
- ▶ 검출내역 일일 : 일일단위로 검사한 내역을 확인할 수 있습니다.
- ▶ 검출내역 주간 : 주간단위로 검사한 내역을 확인할 수 있습니다.
- ▶ 검출내역 월간 : 월간단위로 검사한 내역을 확인할 수 있습니다.

# 제 4 장. 에이전트

### A. 랜섬크런처 에이전트

### 1. Home 화면

▶ 랜섬크런처의 기본 UI 화면입니다. 현재 보안상태와 적용된 보안 등급에 대한 상태를 알 수 있으며 다양한 기능을 아이콘을 클릭하여 상세하게 확인 가능합니다.

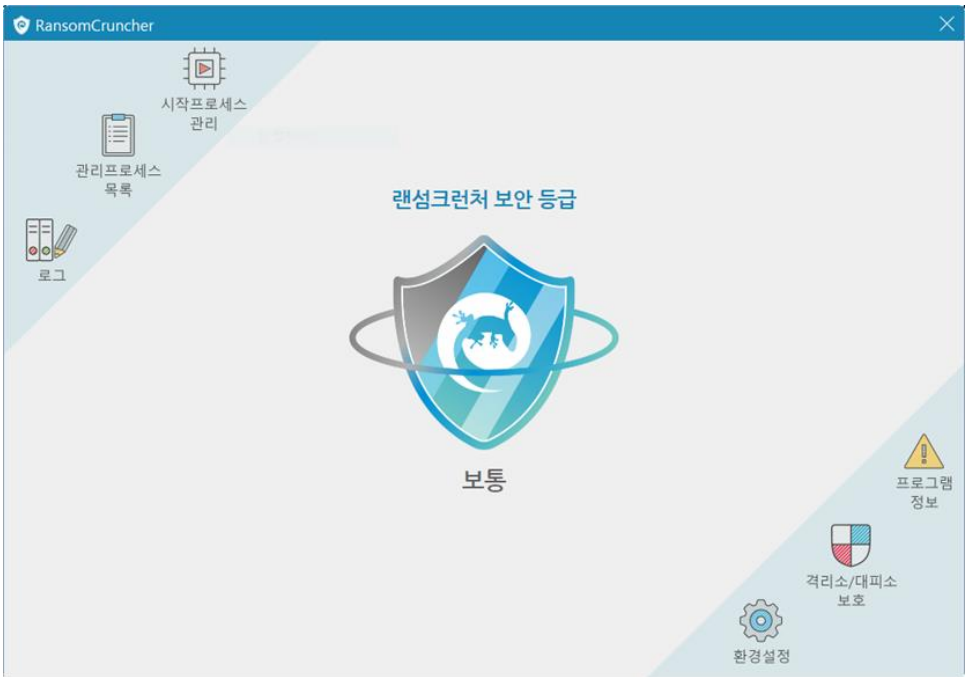

### 1-1. 보안 등급

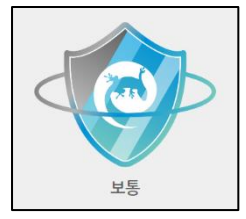

• 보안등급에 따라 미사용/낮음/보통/높음으로 출력됩니다.

• 등급에 따라 방패의 파란색이 점차 1/3 씩 채워지며 높음의 경우 방패가 파란색으로 가득 찹니다.

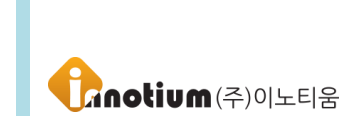

1-2. 상단 메뉴

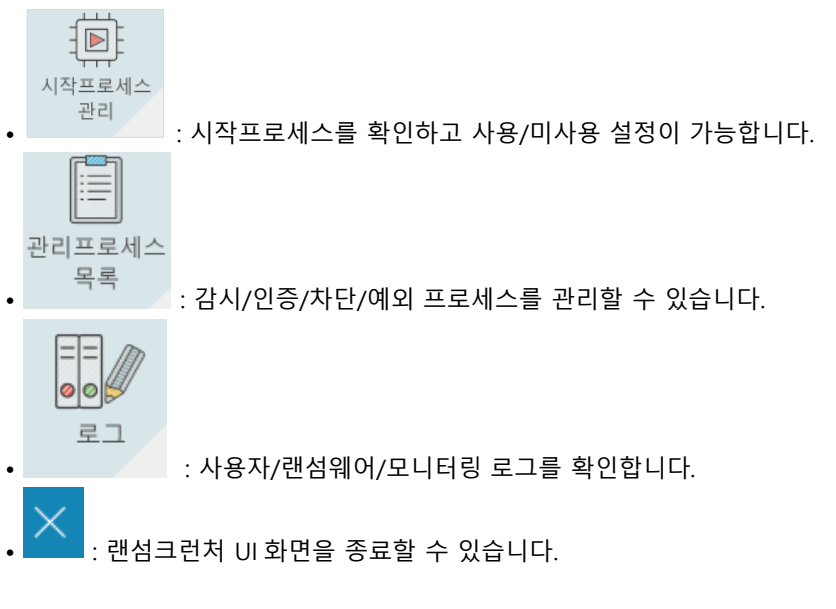

#### 1-3. 하단 메뉴

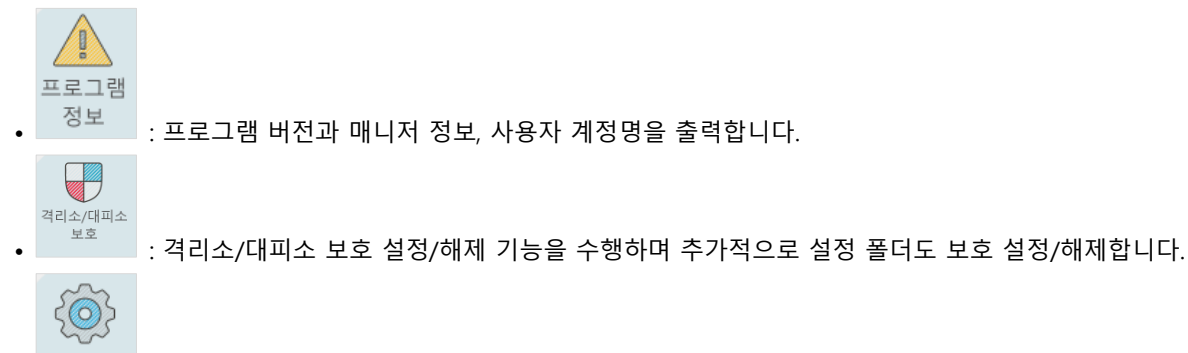

• <sup>환경설정</sup> : 매니저에서 할당된 정책을 확인 가능하며, SA 버전의 경우 정책을 설정할 수 있습니다. 추가적으로 매니저 주소 및 사용자 계정명을 변경 가능합니다.

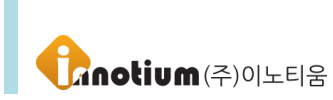

#### 2. 설정 화면

▶ 랜섬크런처의 세부 설정을 할 수 있는 화면입니다. 분류된 프로세스 리스트와 로그를 확인할 수 있으며 랜섬크런처가 관리하는 폴더를 확인 및 초기화 할 수 있습니다.

#### 2-1. 시작프로세스 관리

▶ PC 부팅 시 시작되는 프로세스의 리스트를 나열합니다. 사용자는 해당 정보를 확인하고 사용/사용안함 설정하여 부팅 시점의 보안성을 향상 할 수 있습니다.

| RansomCruncher                                                |                             |              | lã ×                  |
|---------------------------------------------------------------|-----------------------------|--------------|-----------------------|
| Startup Process Manager                                       | ment                        | Any Ransomwo | are Security Solution |
| 프로세스 경로                                                       | 전자서명                        | 상태           | 사용                    |
| C:/Program Files (x86)/iniLINE/CrossEX/crossex/CrossEXServ    | iniLINE Co., Ltd.           | 사용           |                       |
| C:/Users/User13/AppData/Local/Microsoft/Teams/Update.exe      | 서명없음                        | 사용           |                       |
| C:/Program Files/DaouMessenger/DaouMessenger.exe              | Daou Technology INC.        | 사용안함         |                       |
| C:/Program Files (x86)/Kakao/KakaoTalk/KakaoTalk.exe          | Kakao corp.                 | 사용           |                       |
| C:/WINDOWS/System32/DriverStore/FileRepository/realtekserv    | Realtek Semiconductor Corp. | 사용           |                       |
| C:/Program Files/CONEXANT/SAII/SACpl.exe                      | Conexant Systems, Inc.      | 사용           |                       |
| C:/Program Files/Conexant/cAudioFilterAgent/cAudioFilterAg    | Conexant Systems LLC        | 사용           |                       |
| C:/Program Files/Everything/Everything.exe                    | David Carpenter             | 사용안함         |                       |
| C:/Program Files (x86)/Common Files/Adobe/AdobeGCClient/AG    | Adobe Inc.                  | 사용           |                       |
| C:/Program Files (x86)/Common<br>Files/Adobe/OOBE/PDApp/UWA/U | Adobe Systems Incorporated  | 사용           |                       |
| %ProgramFiles%/Elantech/ETDCtrl.exe                           | 서명없음                        | 사용안함         |                       |
| %windir%/system32/SecurityHealthSystray.exe                   | 서명없음                        | 사용안함         |                       |
| C:/Program Files (x86)/Epson Software/Event Manager/EEvent    | 서명없음                        | 사용안함         |                       |

【 사용 】: PC 부팅 시 해당 경로의 프로세스는 실행됩니다.
 해당 버튼 클릭 시 사용안함 상태로 변경됩니다.

【 사용안함 】: PC 부팅 시 해당 경로의 프로세스는 실행되지 않습니다. 해당 버튼 클릭 시 사용 상태로 변경됩니다.

#### 2-2. 관리프로세스 목록

▶ 랜섬크런처에서 수집한 프로세스 리스트를 출력합니다.

프로세스는 각각 감시/인증/차단/예외 프로세스로 나뉘며 아래와 같습니다.

【감시】: 소프트웨어 인증을 통과하지 못하여 차단된 프로세스 리스트입니다.

【 인증】: 소프트웨어 인증을 통과하여 허용된 프로세스 리스트입니다.

해당 프로세스는 행위기반으로 감시하고, 랜섬웨어 행위 시 차단 프로세스 목록으로 이동 및 차단됩니다. 【 차단 】: 행위기반 탐지간 랜섬웨어 행위를 확인하여 차단된 프로세스 리스트입니다.

【 예외】: 특정 프로세스를 소프트웨어 탐지/행위기반으로 탐지하지 않도록 설정한 예외 리스트입니다.

※ 인증 프로세스: 해당 프로세스는 행위기반으로 탐지되므로 랜섬웨어 행위 시 차단됨

※ 예외 프로세스: 해당 프로세스는 탐지하지 않으므로 랜섬웨어 행위 시 파일 감염됨

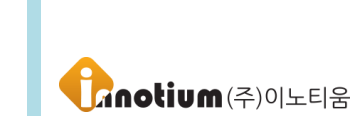

### 2-2-1. 감시 프로세스 목록

| RansomCruncher        |                 |                 |                  |       |                     |    | $\overline{a} \times$ |
|-----------------------|-----------------|-----------------|------------------|-------|---------------------|----|-----------------------|
| 감시 프로세스 목록            | 인중 프로세스 목       | 4               | 차단 프로세스 목록       |       | <b>ମ୍ଚ</b><br>ଜାସ 프 |    |                       |
|                       | 소프트웨어 인증        | 으로 접근이 차단된 프로그  | 랭 리스트를 관리합니다.    |       |                     |    |                       |
| 시간                    | 이름              | 서명자             | 경로               | HASH  | 차단                  | 인증 | 삭제                    |
| 2021-06-21 10:07:12 E | verything.exe [ | David Carpenter | C:/Program Files | 4e7f8 | 0                   | 0  | ×                     |
|                       |                 |                 |                  |       |                     |    |                       |
|                       |                 |                 |                  |       |                     |    |                       |
|                       |                 |                 |                  |       |                     |    |                       |
|                       |                 |                 |                  |       |                     |    |                       |
|                       |                 |                 |                  |       |                     |    |                       |
|                       |                 |                 |                  |       |                     |    |                       |
|                       |                 |                 |                  |       |                     |    |                       |
|                       |                 |                 |                  |       |                     |    |                       |
| « < 1 > »             |                 |                 |                  |       |                     | 1  | /1                    |

[차단]: 해당 프로그램을 악성프로그램으로 분류 하여 동작 시 즉시 차단하도록 등록 합니다.
 [인증]: 해당 프로그램을 정상프로그램으로 분류 하여 실행 가능하도록 인증 등록 합니다.
 인증한 프로그램은 지속적으로 이상행위를 탐지하여, 이상행위 발견 시 즉각 차단됨
 [삭제]: 해당 프로그램을 감시 목록 리스트상에서만 삭제합니다. 실제 파일을 삭제 하는 것이 아니며 대상 프로그램이 다시 실행 될 때 새로 검사를 진행 하여 분류 합니다.

| 전<br>감시 프로세스 목록                         | 인중 프로          | 4스 목록                           | 차단 프로세스 목록       | পা    |              | <del>c R</del> |  |
|-----------------------------------------|----------------|---------------------------------|------------------|-------|--------------|----------------|--|
| 프로그램의 행위가 안전한 형위로 판단되는 프로그램 리스트를 관리합니다. |                |                                 |                  |       |              |                |  |
| 시간                                      | 이름             | 서명자                             | 경로               | HASH  | 예외           | 삭저             |  |
| 2021-09-14 14:34:02                     | g2mupload.exe  | LogMein, Inc.                   | C:/Users/User13/ | EBEAF | $\checkmark$ | ×              |  |
| 2021-09-14 14:03:07                     | Calculator.exe | 서명없음                            | C:/Program Files | D1017 | $\checkmark$ | ×              |  |
| 2021-09-14 09:03:32                     | EEventManage   | 서명없음                            | C:/Program Files | E2A36 | $\checkmark$ | ×              |  |
| 2021-09-14 09:03:22                     | CrossEXServi   | iniLINE Co., Ltd.               | C:/Program Files | B365C | $\checkmark$ | ×              |  |
| 2021-09-14 09:03:17                     | RSServCmd.exe  | Advanced Micro Devices,<br>Inc. | C:/Program Files | 9B7B5 | $\checkmark$ | ×              |  |
| 2021-09-14 09:03:12                     | EPPCCMON.EXE   | SEIKO EPSON<br>CORPORATION      | C:/Program Files | 0CC13 | $\checkmark$ | ×              |  |
| 2021-09-13 11:52:33                     | EPECLINK.EXE   | SEIKO EPSON<br>Corporation      | C:/Program Files | 405F5 | $\checkmark$ | ×              |  |
| 2021-09-13 11:44:42                     | Setup.exe      | SEIKO EPSON<br>CORPORATION      | C:/Users/User13/ | A44B5 | $\checkmark$ | ×              |  |

### 2-2-2. 인증 프로세스 목록

✓ [예외]: 해당 프로그램을 정상 프로그램으로 식별하여 프로그램 검사 없이 실행 되도록 등록
 ▲ [삭제]: 해당 프로그램을 감시 목록 리스트상에서만 삭제합니다. 실제 파일을 삭제 하는 것이 아니며 대상 프로그램이 다시 실행 될 때 새로 검사를 진행 하여 분류 합니다.

### 2-2-3. 차단 프로세스 목록

| RansomCruncher      |          |                  |                   |       |              |    | ₩    |
|---------------------|----------|------------------|-------------------|-------|--------------|----|------|
| 김시 프로세스 목록          | 인중 프로    | 세스목록             | 차단 프로세스 목록        |       | 예오           |    | Ę    |
|                     | 프로그램의 행위 | 가 안전하지 않은 행위로 판매 | 단되는 프로그램 리스트를 관리합 | 44.   |              |    |      |
| 시간                  | 이름       | 서명자              | 경로                | HASH  | 예외           | 인중 | 삭제   |
| 2021-09-14 02:42:40 | moc.exe  | 서명 없음            | C:/Qt/5.5/msvc20  | b9a77 | $\checkmark$ | 0  | ×    |
|                     |          |                  |                   |       |              |    |      |
|                     |          |                  |                   |       |              |    |      |
|                     |          |                  |                   |       |              |    |      |
|                     |          |                  |                   |       |              |    |      |
|                     |          |                  |                   |       |              |    |      |
|                     |          |                  |                   |       |              |    |      |
|                     |          |                  |                   |       |              |    |      |
|                     |          |                  |                   |       |              |    |      |
| « < (1 > »          |          |                  |                   |       |              |    | 1 /1 |
|                     |          |                  |                   |       |              |    |      |

✓ [예외]: 해당 프로그램을 정상 프로그램으로 식별하여 프로그램 검사 없이 실행 되도록 등록
 [인증]: 해당 프로그램을 정상프로그램으로 분류 하여 실행 가능하도록 인증 등록 합니다.
 인증한 프로그램은 지속적으로 이상행위를 탐지하여, 이상행위 발견 시 즉각 차단됨
 [삭제]: 해당 프로그램을 감시 목록 리스트상에서만 삭제합니다. 실제 파일을 삭제 하는 것이 아니며 대상 프로그램이 다시 실행 될 때 새로 검사를 진행 하여 분류 합니다.

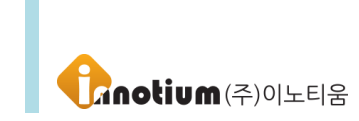

### 2-2-4. 예외 프로세스 목록

| RansomCruncher               |                  |                                                 |                  |       |    |    | â  |
|------------------------------|------------------|-------------------------------------------------|------------------|-------|----|----|----|
| 감시 프로세스 목록                   | 인중 프             | 프로세스 목록                                         | 차단 프로세스 목록       |       | 예외 |    | 4  |
| 탐지 대상에서 제의할 프로그램 리스트를 관리합니다. |                  |                                                 |                  |       |    |    |    |
| 시간                           | 아름               | 서명자                                             | 경로               | HASH  | 차단 | 인증 | 삭제 |
| 2021-08-11 10:51:07          | DaouMessenge     | Daou Technology INC.                            | C:/Program Files | 3bcd4 | Ø  | 0  | ×  |
| 2021-08-11 09:43:23          | devenv.exe       | 서명없음                                            | C:/Program Files | b4c72 | Ø  | 0  | ×  |
| 2021-08-02 06:23:26          | KakaoTalk.exe    | Kakao corp.                                     | C:/Program Files | a49b5 | Ø  | 0  | X  |
| 2021-07-30 10:56:43          | chrome.exe       | Google LLC                                      | C:/Program Files | a35c8 | Ø  | 0  | ×  |
| 2021-07-29 09:04:03          | oCam.exe         | OORT Inc.                                       | C:/Program Files | 635CD | Ø  | 0  | ×  |
| 2021-07-29 04:27:54          | node.exe         | OpenJS Foundation                               | C:/Program Files | 87c50 | Ø  | 0  | ×  |
| 2021-07-29 04:27:54          | setup.exe        | 서명없음                                            | C:/Program Files | 9ddc3 | Ø  | 0  | ×  |
| 2021-07-07 08:57:53          | dts_apo_task.exe | DTS, Inc.                                       | C:/Program Files | ec76d | 0  | 0  | ×  |
| 2021-07-07 08:57:53          | g2brun_insta     | Public Procurement<br>Service Republic of Korea | C:/Users/User13/ | c41d1 | 0  | 0  | ×  |
| 2021-07-07 08:57:53          | g2brun_insta     | Public Procurement                              | C:/Users/User13/ | 51f40 | 0  | 0  | ×  |
| < 1 2 3 4 5                  | > >>             |                                                 |                  |       |    |    | 1  |

[차단]: 해당 프로그램을 악성프로그램으로 분류 하여 동작 시 즉시 차단하도록 등록 합니다.
 [인증] : 해당 프로그램을 정상프로그램으로 분류 하여 실행 가능하도록 인증 등록 합니다.
 인증한 프로그램은 지속적으로 이상행위를 탐지하여, 이상행위 발견 시 즉각 차단됨
 [삭제] : 해당 프로그램을 감시 목록 리스트상에서만 삭제합니다. 실제 파일을 삭제 하는 것이

아니며 대상 프로그램이 다시 실행 될 때 새로 검사를 진행 하여 분류 합니다.

#### 2-3. 로그보기

▶ 랜섬크런처에서 수집한 모든 로그가 표시되며 프로세스의 상세 내역을 확인할 수 있습니다.

※ 로그에 나타나는 프로세스의 수준은 다음과 같습니다.

| RansomCrune         | c <mark>her</mark> Event | Logs          |                  | Anu Pannomuran Constitu Co        |
|---------------------|--------------------------|---------------|------------------|-----------------------------------|
| <b>로그</b> 사용자로그     | 랜섬웨어탐지로그                 | 모니터링로그        |                  | Puty Religion reverse Security So |
| 시간                  | 로그타입                     | 프로세스/정책       | 작업내용/경로          | 결과                                |
| 2021-09-14 14:49:22 | 기록                       | git.exe       | C:/Program Files | 소프트웨어인증 허용                        |
| 2021-09-14 14:49:22 | 기록                       | git.exe       | C:/Program Files | <u> 소프트웨어인증 허용</u>                |
| 2021-09-14 14:48:02 | ■ 기록                     | g2mupdate.exe | C:/Users/User13/ | 소프트웨어인증 허용                        |
| 2021-09-14 14:42:40 | i 정보                     | 기본동작          | 프로그램 시작[Ver 11.0 | 동작정보 기록                           |
| 2021-09-14 14:42:38 | i 정보                     | 기본동작          | 동일버전 업데이트 [11.0  | 동작정보 기록                           |
| 2021-09-14 14:42:27 | [] 정보                    | 기본동작          | 프로그램 종료          | 동작정보 기록                           |
| 2021-09-14 14:34:02 | 기록                       | g2mupload.exe | C:/Users/User13/ | 소프트웨어인증 허용                        |
| 2021-09-14 14:32:07 | 기록                       | git.exe       | c:/program files | 소프트웨어인증 허용                        |
| 2021-09-14 14:29:22 | ■ 기록                     | git.exe       | C:/Program Files | 소프트웨어인증 허용                        |
| 2021-09-14 14:09:22 | ■ 기록                     | git.exe       | C:/Program Files | 소프트웨어인증 허용                        |
|                     |                          |               |                  |                                   |

| i 정보 | 프로그램 시작/종료, 업데이트와 같은 사용자 동작에 따른 로그 리스트입니다.                                                                                                    |
|------|----------------------------------------------------------------------------------------------------|
| ● 탐지 | 소프트웨어 인증 및 행위기반 탐지로 인한 로그 리스트입니다.<br>블랙리스트 차단, 복원기록에 대한 내용도 함께 기록됩니다.                                                                                |
| ▲ 기록 | 프로그램 동작 내용을 기록하는 로그 리스트입니다.<br>프로세스의 실행 시기를 기록하므로 가장 많은 로그가 기록되며, 이슈 추적에<br>사용됩니다.<br>로그 데이터가 많이 저장되므로 로컬 DB 에만 기록되고 매니저에 기록되지 않는다는<br>특징을 가지고 있습니다. |

#### 2-4. 프로그램 정보

▶ 랜섬크런처 상세 빌드 정보와 매니저 주소, 사용자 계정명을 출력합니다.

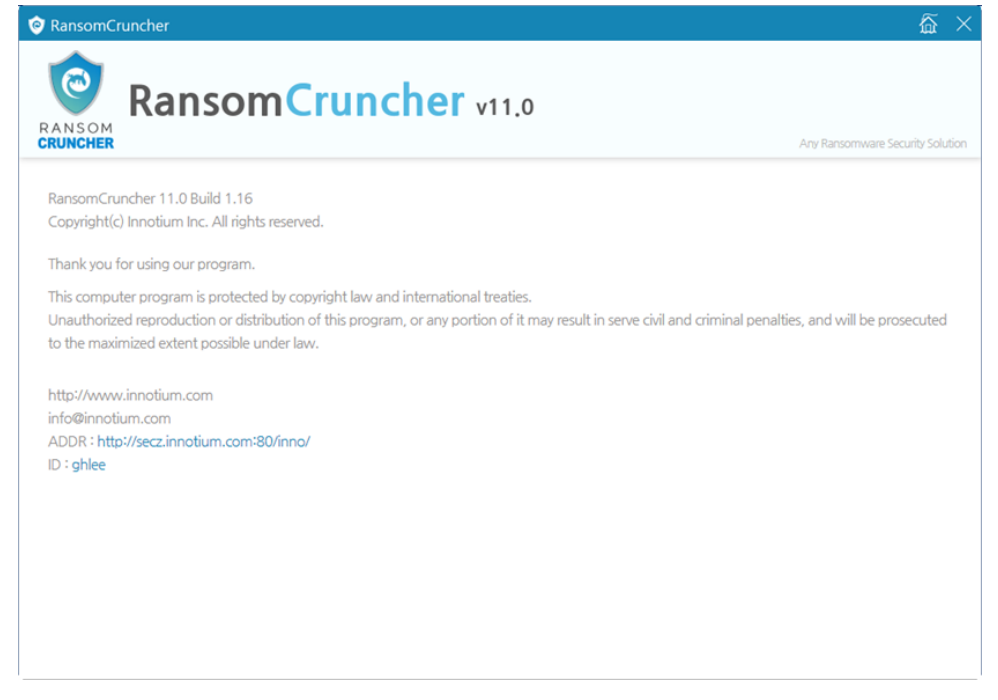

### 2-5. 격리소 대피소 보호

- ▶ 랜섬크런처의 순간 복원 기능을 위한 대피소/격리소를 보호 설정/해제 기능을 지원합니다.
  - ※ 대피소 : 프로세스가 보호하는 확장자의 파일을 변조할 때 임시로 대피소에 파일을 저장합니다.대피소의 최대 용량은 1GB 이며, 최대 용량 초과시 오래된 파일부터 삭제됩니다.
  - ※ 격리소 : 랜섬웨어 행위를 차단하고 해당 프로세스가 변조 및 생성한 파일을 격리소로 이동합니다.

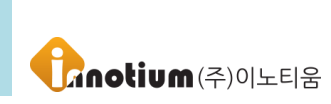

| RansomCruncher         |                                                                                                    | ×                           |
|------------------------|----------------------------------------------------------------------------------------------------|-----------------------------|
| 시작프로세스<br>관리<br>관리프로세스 |                                                                                                    |                             |
|                        | 랜섬크런처 보안 등급                                                                                            |                             |
|                        | 💿 격리소 / 대피소 보호 해제 🛛 🕹 🗙                                                                                |                             |
|                        | 이래 경로의 랜섬크런처 파일 격리소 및 대피소 보<br>호 해제가 완료되었습니다.<br>[보호 해제된 경로]<br>- K:\\RCBackup<br>- I:\\RCBackup<br>보통 | <u>一</u><br>王星그램            |
|                        |                                                                                                    | 정보<br>격리소/대피소<br>보호<br>환경설정 |

#### 2-6. 환경설정

▶ 매니저에서 설정한 랜섬웨어 탐지 정책을 출력합니다.
 매니저 주소 및 사용자 계정 명을 변경할 수 있습니다.
 SA 버전의 경우 랜섬웨어 탐지 정책을 설정하거나 매니저에 연결 할 수 있습니다.

#### 2-6-1. 기능설정

▶ 랜섬웨어 정책 중 기능 관련 설정을 출력합니다.

- 감시할 파일 확장자 리스트
   : 입력된 파일 확장자의 파일를 보호하여 순간 롤백 기능을 지원하며, 해당 파일의 확장자 다량 변조하면 랜섬웨어로 판단됨.
- 2) 랜섬웨어 차단 보안 등급
   : 일정 시간 내에 특정 파일의 수를 변조하면 랜섬웨어로 판단하는 기준의 강도를 의미함.
- 3) 순간 롤백 사용여부
  : 프로세스가 감시할 파일 확장자의 파일을 변조 행위시 변조 이전 파일을 대피소에 저장한다.
  + 순간 백업파일 최대 용량: 대피소에 저장할 파일의 최대 용량, 최대 용량보다 큰 파일은 저장하지 않는다. (단위 MB)
  + 차단 후 롤백 대기시간; 차단 후 지정된 시간이 경과하고 나서 순간 롤백 기능이 동작한다. (단위; 초)
- 4) 랜섬웨어 차단 시 해당 프로세스 격리
   : 차단 후 해당 프로세스의 파일 명을 변조한다(ex. ransom.exe > ransom.exe\_tmp)
- 5) 예외 프로세스 수집
   : 제품 설치하고 일정 기간동안 동작하는 프로세스를 예외 리스트에 추가한다.
   동작한 프로세스의 전자서명도 수집한다. (단위: 일)
   수집일이 경과하면 지정된 정책에 따라 랜섬웨어를 탐지한다.
- 6) 소프트웨어인증 사용여부
   : 프로세스의 시그니처를 체크하여 차단(감시 목록)/허용(인증 목록)하는 기능을 의미함.
   허용된 프로세스는 행위기반으로 감시되며, 랜섬웨어 행위시 차단(차단 목록)된다.

| 🧇 RansomCruncher                                                                | 銜 ×                              |
|---------------------------------------------------------------------------------|----------------------------------|
| RansomCruncher Setting                                                          | Any Ransomware Security Solution |
| <b>기능설정</b> 에외설정 매니저설정                                                          |                                  |
| Q。 강시할 파일 확장자 리스트 ?                                                             |                                  |
| pptxlstdochwptxlstdoccpptcjpgtpng                                               | <i>p</i>                         |
| · 플 랜섬웨어 차단 보안등급                                                                |                                  |
| 미사용 낮음 보통                                                                       | 높음                               |
| 순간 률백 사용여부 ?         순간 백업파일 최대 용량:       0         차단 후 롤백 대기시간:       60      |                                  |
| 팬섬웨어 차단 시 해당 프로세스 격리 ? (= 오탉시 정상 프로세스를 삭제할 수 있으므로 권장하지 않습니다.)                   |                                  |
| <ul> <li>Ø 예외 프로세스 수집 ? (= 수집 기간 동안 탐지/차단은 동락하지 않습니다.)</li> <li>3일 ▼</li> </ul> |                                  |
| 소프트웨어인증 사용여부                                                                    |                                  |

#### 2-6-2. 예외설정

- ▶ 랜섬웨어 정책 중 예외 관련 설정을 출력합니다.
  - 예외 처리할 프로세스 폴더경로 리스트
     : 해당 경로에서 실행된 프로세스는 예외처리 함을 의미함. (하위 폴더 포함)
  - 2) 파일변조허용 폴더경로 리스트: 해당 경로에서 변조된 파일은 예외처리 됨을 의미함. (하위 폴더 포함)
  - 3) 전자서명 예외처리 리스트
    - : 실행된 프로세스의 전자서명과 일치하면 예외처리 됨을 의미함.

| S RansomCruncher                                                                                                    | $\tilde{\omega}$ $	imes$ |
|----------------------------------------------------------------------------------------------------|--------------------------|
| RansomCruncher Setting                                                                                                    | are Security Solution    |
| 기능설경 예외설경 매니저설정                                                                                                    |                          |
| ※ 예외 처리할 프로세스 폴더경로 리스트 2                                                                                                    |                          |
|                                                                                                    |                          |
| 경로추가 C:\Users\Users\Use | 牵가                       |
| III 파일변조허용 풀더경로 리스트 ?                                                                                                    |                          |
| C-Worlogramostaw<br>C-WwindowsW<br>C-Wprogramfiles(x86)-W                                                                                                    | 8                        |
| 경로추가 C:#Windows                                                                                                    | \$ <sup>7</sup> 1        |
| 國 전자서명 예외처리 리스트 🤉                                                                                                    |                          |
| Adobe Systems Incorporated                                                                                                    | 8                        |
| Clipsoft Co.,Ltd.                                                                                                    | õ                        |
| A(987)                                                                                                    | \$7F                     |
|                                                                                                    |                          |

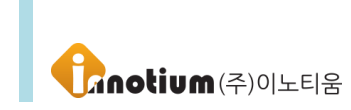

#### 2-6-3. 매니저설정

- ▶ 랜섬크런처와 연결된 매니저의 주소와 사용자 아이디를 변경 가능합니다.
  - 1) 접속확인: 매니저 주소에 아이디와 비밀번호를 통한 로그인 확인.
  - 2) 저장: 로그인을 통한 확인 후 계정정보를 저장함.

| RansomCruncher                    | 资 ×                              |
|-----------------------------------|----------------------------------|
| RansomCruncher Setting            | Any Ransomware Security Solution |
| 기능설정 예외설정 매니저설경                   |                                  |
| ○ 매니저 주소                          |                                  |
| http://secz.innotium.com:80/inno/ | 접속확인                             |
| ID 사용자 아이디                        |                                  |
| ghlee                             |                                  |
| 읍 패스워드                            |                                  |
|                                   | <b>@</b>                         |
|                                   |                                  |
|                                   |                                  |
|                                   |                                  |
|                                   |                                  |
|                                   |                                  |
|                                   |                                  |
|                                   |                                  |
|                                   | 저장                               |

## 제 5 장. 프로그램 정보

### A. 프로그램 정보

랜섬크런처는 대한민국의 저작권법과 국제 저작권 조약으로 보호받습니다. (주)이노티움의 사전 서면 동의 없이 프로그램 또는 프로그램의 부속된 자료 파일이나 문서 내용을 수정하거나 변형, 복사, 배포할 수 없습니다. 프로그램 사용중에 어떤 문의 사항이 있으시면, 아래로 연락하여 주십시오.

### B. 주의 사항

• 설명서(매뉴얼)를 반드시 숙지하신 후 프로그램을 사용하십시오. 제품에 대한 최신 정보 및 제품 업그레이드 소식 등은 당사 홈페이지(www.innotium.com)를 통하여 제공됩니다.

• 랜섬크런처를 설치하기 전에 중요한 데이터는 반드시 미리 복사해 두시길 권장합니다. 설치 시 사용자의 부주의한 실수로 잃어버린 데이터에 대해 본사에서는 어떠한 책임도 지지 않습니다.

• 본 프로그램의 지속적인 업그레이드로 인해 일부 내용이 본 설명서와 다를 수 있습니다.

### C. 시스템 사양

| 항목       | 제품 최소 사양              |
|----------|-----------------------|
| CPU      | Xeon 4Core 이상         |
| RAM      | 16GB 이상               |
| HDD 여유공간 | 250GB 이상 (SSD 권장)     |
| 파일시스템    | -                     |
| 운영체제     | Linux(CentOS, redhat) |
| DBMS     | MariaDB 10.X          |
| NIC      | 1GB, 4Port            |

### D. 연락처

- 홈페이지 : http://www.innotium.com
- 이메일 : <u>help@innotium.com</u>
- 전화 : 02-3283-2021